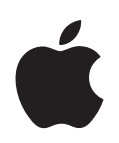

## iPod nano Oversigt over funktioner

## Indholdsfortegnelse

| Kapitel 1 | 4  | iPod nano i grundtræk                           |
|-----------|----|-------------------------------------------------|
|           | 5  | Kast et blik på iPod nano                       |
|           | 5  | Bruge betjeningspanelet til iPod nano           |
|           | 8  | Slå betjeningspanelet på iPod nano fra          |
|           | 9  | Bruge menuerne på iPod nano                     |
|           | 10 | Tilslutte og afmontere iPod nano                |
| Kapitel 2 | 15 | Musikfunktioner                                 |
|           | 15 | Om iTunes                                       |
|           | 16 | Importere musik til computeren                  |
|           | 19 | Organisere musik                                |
|           | 20 | Indlæse musik og podcasts til iPod nano         |
|           | 24 | Afspille musik                                  |
|           | 29 | Lytte til podcasts                              |
|           | 30 | Lytte til lydbøger                              |
|           | 30 | Lytte til FM-radio                              |
| Kapitel 3 | 31 | Fotofunktioner                                  |
|           | 31 | Importere fotografier                           |
|           | 34 | Vise fotografier                                |
| Kapitel 4 | 36 | Ekstra funktioner og tilbehør                   |
|           | 36 | Bruge iPod nano som en ekstern disk             |
|           | 37 | Bruge ekstra indstillinger                      |
|           | 40 | Synkronisere adresser, kalendere og huskelister |
|           | 43 | Opbevare og læse noter                          |
|           | 43 | Optage memoer                                   |
|           | 44 | Læse om tilbehør til iPod nano                  |
| Kapitel 5 | 45 | Gode råd og fejlfinding                         |
|           | 45 | Generelle forslag                               |
|           | 50 | Opdatere og gendanne software til iPod nano     |
|           |    |                                                 |

| Kapitel 6 | 51 | Sikkerhed og rengøring            |
|-----------|----|-----------------------------------|
|           | 51 | Vigtige sikkerhedsoplysninger     |
|           | 53 | Vigtige oplysninger om håndtering |

Kapitel 754Flere oplysninger samt service og support

## iPod nano i grundtræk

## Tillykke med din nye iPod nano. Læs dette kapitel for at få mere at vide om funktionerne i iPod nano, hvordan du bruger betjeningspanelet og meget mere.

Du bruger iPod nano ved at anbringe musik, fotografier og andre arkiver/filer på din computer og derefter indlæse dem til iPod nano.

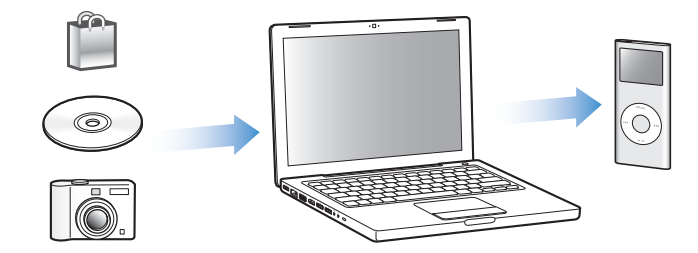

iPod nano er en musikafspiller og meget mere. Brug iPod nano til at:

- Synkronisere sange og digitale fotografier, som du kan lytte til og se på, når du er på farten.
- Lytte til podcasts, som er en slags radioudsendelser, der kan hentes via Internet.
- Vise fotografier som et lysbilledshow med musik.
- Lytte til lydbøger købt fra iTunes Store eller audible.com.
- Opbevare sikkerhedskopier og andre data ved at bruge iPod nano som en ekstern disk.
- Synkronisere adresse- og kalenderoplysninger samt huskelister fra computeren.
- Spille, opbevare tekstnoter, indstille en alarm osv.

## Kast et blik på iPod nano

Lær betjeningspanelet på iPod nano at kende:

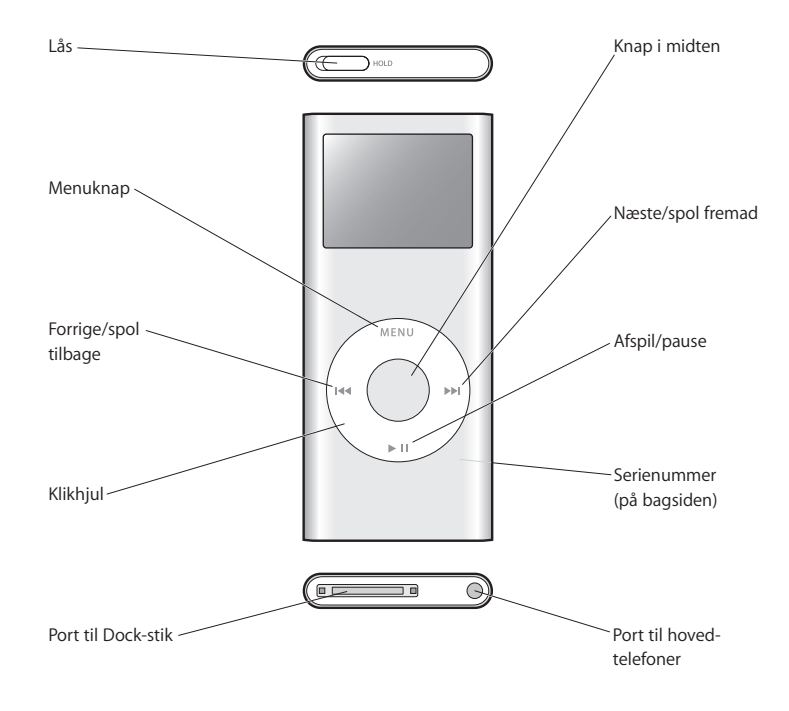

## Bruge betjeningspanelet til iPod nano

Det er nemt finde og bruge betjeningspanelet på iPod nano. Tryk på en vilkårlig knap for at tænde iPod nano. Hovedmenuen vises.

| iPod          |   |
|---------------|---|
| Musik         |   |
| Fotos         | > |
| Ekstra        | > |
| Indstillinger | > |
| Bland sange   |   |

Brug klikhjulet og knappen i midten til at blade gennem menuerne på skærmen, afspille sange, ændre indstillinger og se oplysninger. Før tommelfingeren forsigtigt rundt på klikhjulet for at vælge en kommando. Tryk på knappen i midten for at vælge emnet. Tryk på Menu på klikhjulet for at vende tilbage til den forrige menu. Her er flere oplysninger om, hvad du kan gøre med betjeningspanelet på iPod nano.

| Hvis du vil                                                                                                   | Skal du gøre følgende:                                                                                                    |
|----------------------------------------------------------------------------------------------------|----------------------------------------------------------------------------------------------------|
| Tænde for iPod nano                                                                                           | Tryk på en vilkårlig knap.                                                                                                    |
| Slukke for iPod nano                                                                                          | Tryk på og hold knappen Afspil/pause nede (►II).                                                                                                    |
| Slå baggrundslyset til                                                                                        | Tryk på en vilkårlig knap, eller brug klikhjulet.                                                                                                    |
| Slå betjeningspanelet fra på<br>iPod nano (så der ikke sker<br>noget, hvis du kommer til at<br>trykke på det) | Skub låsen til HOLD (der vises en orange streg).                                                                                                    |
| Nulstille iPod nano (hvis iPod<br>nano ikke svarer)                                                           | Skub låsen til HOLD og tilbage igen. Tryk derefter på knappen<br>Menu og knappen i midten samtidig i mindst 6 sekunder, indtil<br>Apple-logoet vises.                                                                 |
| Vælge en kommando                                                                                             | Rul til kommandoen, og tryk på knappen i midten.                                                                                                    |
| Vende tilbage til den forrige<br>menu                                                                         | Tryk på Menu.                                                                                                    |
| Vende tilbage til hovedmenuen                                                                                 | Tryk på og hold Menu nede.                                                                                                    |
| Finde en sang                                                                                                 | Vælg Musik på hovedmenuen.                                                                                                    |
| Spille en sang                                                                                                | Vælg sangen, og tryk på knappen i midten eller Afspil/Pause (▶Ⅱ).<br>iPod nano skal skubbes ud fra computeren, før den kan afspille<br>sange.                                                                         |
| Sætte en sang på pause                                                                                        | Tryk på Afspil/pause (►II), eller tag stikket til hovedtelefonerne ud.                                                                                                    |
| Justere lydstyrken                                                                                            | Brug klikhjulet, når skærmbilledet Spiller nu vises.                                                                                                    |
| Spille alle sange på en liste                                                                                 | Vælg titlen på en liste (f.eks. titlen på et album eller en spilleliste),<br>og tryk på Afspil/pause (►Ⅱ).                                                                                                    |
| Spille alle sange i tilfældig<br>rækkefølge                                                                   | Vælg Bland sange på hovedmenuen.                                                                                                    |
| Hoppe til et sted i en sang                                                                                   | Når skærmen Spiller nu vises, skal du trykke på knappen i midten<br>for at vise spillelinjen og derefter rulle til et andet sted i sangen.<br>Tryk på knappen i midten for at genoptage afspilningen fra det<br>sted. |
| Hoppe til næste sang eller<br>kapitel i en lydbog eller<br>podcast                                            | Tryk på knappen Næste/spol frem (₩).                                                                                                    |
| Starte en sang forfra                                                                                         | Tryk på Forrige/spol tilbage (144).                                                                                                    |
| Afspille forrige sang eller<br>kapitel i en lydbog eller<br>podcast                                           | Tryk to gange på Forrige/spol tilbage (🛏).                                                                                                    |
| Spole en sang frem eller tilbage                                                                              | Tryk på og hold Næste/spol frem (₩) eller Forrige/spol tilbage (₩)<br>nede.                                                                                                    |
| Føje en sang til On-The-Go-<br>spillelisten                                                                   | Vælg en sang, og hold derefter knappen i midten nede, indtil<br>sangens titel blinker.                                                                                                    |
| Finde serienummeret på<br>iPod nano                                                                           | Vælg Indstillinger > Om fra hovedmenuen, eller se på bagsiden af<br>iPod nano.                                                                                                    |

#### Rulle hurtigt gennem lange lister

Hvis du har mange sange eller andre emner, kan du rulle hurtigt igennem en lang liste ved at bevæge din tommelfinger hurtigt på klikhjulet.

Bemærk: Det er ikke alle sprog, der understøttes.

#### Du ruller hurtigt på følgende måde:

- 1 Bevæg tommelfingeren hurtigt på klikhjulet for at vise et bogstav i alfabetet på skærmen.
- 2 Uden at løfte tommelfingeren kan du bruge klikhjulet til at flytte rundt i alfabetet, indtil du finder det første bogstav i det emne, du søger efter.

På den måde kommer du til det første emne på listen, der begynder med det pågældende bogstav. Emner, der starter med et symbol eller et tal, vises før bogstavet "A."

- 3 Løft tommelfingeren et øjeblik (eller hold op med at bevæge den i omkring et sekund) for at vende tilbage til normal rulning.
- 4 Brug klikhjulet til at finde frem til det ønskede emne.

#### Søge efter musik

Du kan søge i iPod nano efter sange, spillelister, albumtitler, kunstnernavne, podcasts og lydbøger. Søgefunktionen søger ikke i noter, kalenderemner, adresser og sangtekster.

#### Du søger i iPod nano på følgende måde:

- 1 Vælg Søg på Musikmenuen.
- 2 Indtast en søgestreng ved at bruge klikhjulet til at flytte rundt i alfabetet, og tryk på knappen i midten for at indtaste hvert tegn.

iPod nano starter søgningen, lige så snart du indtaster det første tegn, og viser resultaterne på søgeskærmen. Hvis du f.eks. indtaster "b", viser iPod nano alle musikemner, der indeholder bogstavet "b." Hvis du indtaster "ab", viser iPod nano alle emner, der indeholder bogstaverne i den rækkefølge.

Du indtaster et mellemrum ved at trykke på knappen Næste/spol frem.

Du sletter det forrige tegn ved at klikke på pil tilbage eller trykke på knappen Forrige/ spol tilbage.

3 Klik på OK for at vise resultatlisten, som du nu kan flytte rundt i.

Sange på resultatlisten vises uden et symbol. Der vises et symbol foran andre emner for at vise, hvilken type emne de er: album (), kunstner (), lydbog () og podcast ().

Du vender tilbage til søgningen ved at klikke på Menuknappen.

### Indstille kliklyden

Når du ruller gennem kommandoer på menuerne, hører du en kliklyd fra iPod nanos interne højttalere, så du ved, at klikhjulet virker. Du kan indstille kliklyden til at blive afspillet via hovedtelefonerne i stedet, og du kan slå kliklyden fra.

#### Du indstiller den måde, iPod nano afspiller kliklyden på, på følgende måde:

 Vælg Indstillinger på hovedmenuen i iPod nano, og følg derefter instruktionerne nedenfor:

| Indstil kliklyden til | Hvis du vil                                                                                  |
|-----------------------|----------------------------------------------------------------------------------------------|
| Hovedtelefoner        | Indstille klikhjulet til at afspille lyd via hovedtelefonerne.                               |
| Fra                   | Slå kliklyden fra.                                                                           |
| Højttaler             | Indstille klikhjulet til at afspille lyd via højttaleren i iPod nano.                        |
| Begge                 | Indstille kliklyden, så den afspilles via iPod nanos interne højttaler<br>og hovedtelefoner. |

## Slå betjeningspanelet på iPod nano fra

Du kan låse knapperne på iPod nano, så du ikke tænder den eller aktiverer nogle funktioner, hvis du kommer til at trykke på knapperne, mens du har den i lommen.

Skub låsen til HOLD (så du kan se den orange streg).

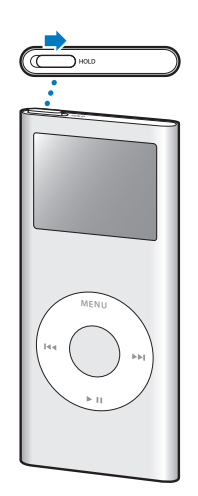

## Bruge menuerne på iPod nano

Når du starter iPod nano, vises hovedmenuen. Vælg menukommandoer for at gå til andre menuer eller udføre funktioner. Symboler langs toppen af skærmen viser status for iPod nano.

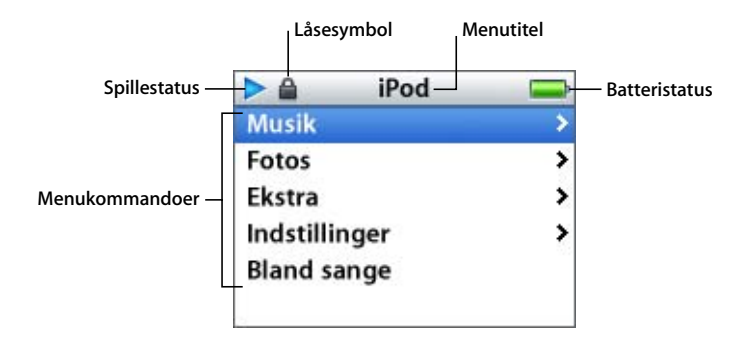

Følgende tabel indeholder en beskrivelse af kommandoerne på hovedmenuen på iPod nano.

| Emne på skærmen | Funktion                                                                                                    |
|-----------------|----------------------------------------------------------------------------------------------------|
| Spillestatus    | Spillesymbolet (▶) vises, når der spilles en sang. Pausesymbolet (Ⅱ)<br>vises, når en sang er sat på pause.                                                                             |
| Låsesymbol      | Låsesymbolet vises, når kontakten på toppen af iPod nano er låst.<br>Det betyder, at betjeningspanelet på iPod nano er slået fra.                                                       |
| Menutitel       | Viser titlen på den aktuelle menu.                                                                                                    |
| Batteristatus   | Batterisymbolet viser batteriets omtrentlige resterende spænding.<br>Hvis batteriet oplades, bevæges symbolet.                                                                          |
| Menukommandoer  | Brug klikhjulet til at rulle gennem menukommandoer. Tryk på<br>knappen i midten for at vælge en kommando. En pil ud for en<br>menu betyder, at der vises en anden menu, når den vælges. |

#### Tilføje eller fjerne emner på hovedmenuen

Du vil måske føje emner, som du bruger ofte, til hovedmenuen på iPod nano. Du kan f.eks. føje emnet "Sange" til hovedmenuen, så du ikke behøver at vælge Musik, før du kan vælge Sange.

#### Du tilføjer eller fjerner emner på hovedmenuen på følgende måde:

- 1 Vælg Indstillinger > Hovedmenu.
- 2 For hvert emne, der skal vises på hovedmenuen, skal du ændre indstillingen "Fra" til "Til".

### Indstille interval for baggrundslys

Du kan indstille baggrundslyset og oplyse skærmen i et vist stykke tid, når du trykker på en knap eller bruger klikhjulet. Standardindstillingen er 10 sekunder.

• Vælg Indstillinger > Baggrundslys, og vælg derefter et interval.

Selvom du ikke indstiller et interval for baggrundslys, kan du altid slå baggrundslyset til ved at trykke på en vilkårlig knap eller vha. klikhjulet. Efter nogle få sekunder slukkes lyset.

#### Indstille sprog

iPod nano kan indstilles til at bruge forskellige sprog.

• Vælg Indstillinger > Sprog, og vælg derefter et sprog på listen.

## Tilslutte og afmontere iPod nano

Du slutter iPod nano til computeren for at synkronisere musik, fotografier og arkiver og for at oplade batteriet. Afmonter iPod nano, når du er færdig.

### Tilslutte iPod nano

#### Du slutter iPod nano til din computer på følgende måde:

 Sæt den ene ende af det medfølgende iPod Dock Connector til USB 2.0-kabel i en USBport med stor kapacitet på computeren (en USB 2.0-port anbefales), og sæt den anden ende i iPod nano.

Hvis du har en iPod nano Dock, kan du også slutte den ene ende af kablet til en USBport med stor kapacitet på computeren og den anden ende til Dock, hvorefter du kan anbringe iPod nano i Dock.

*Bemærk:* USB-porten på tastaturet leverer ikke strøm nok. Du skal slutte iPod nano til en USB-port på computeren.

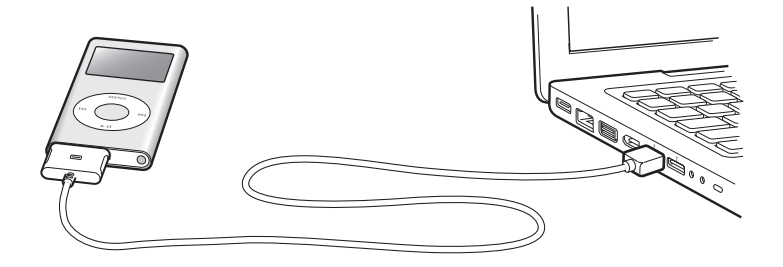

Som standard synkroniserer iTunes automatisk sange på iPod nano, når du slutter den til computeren. Når iTunes er færdig, kan du afmontere iPod nano.

Hvis du slutter iPod nano til en anden computer, og den er indstillet til at synkronisere musik automatisk, spørger iTunes dig, før den begynder at indlæse musik. Hvis du klikker på Ja, slettes de sange og andre lydarkiver/-filer, der ligger på iPod nano, og de erstattes af de sange og andre lydarkiver/-filer, som ligger på den computer, iPod nano er tilsluttet. Der findes flere oplysninger om indlæsning af musik til iPod nano og brug af iPod nano med flere computere i Kapitel 2, "Musikfunktioner", på side 15.

Bemærk: Du kan indlæse sange, mens batteriet oplades.

#### Afmontere iPod nano

Det er vigtigt ikke at afmontere iPod nano fra computeren, mens der indlæses musik. Du kan let se på skærmen på iPod nano, om du kan afmontere iPod nano.

*Vigtigt:* Afmonter ikke iPod nano, hvis meddelelsen "Afbryd ikke" vises. Du kan beskadige arkiver/filer på iPod nano. Hvis denne meddelelse vises, skal du skubbe iPod nano ud, før du fjerner den.

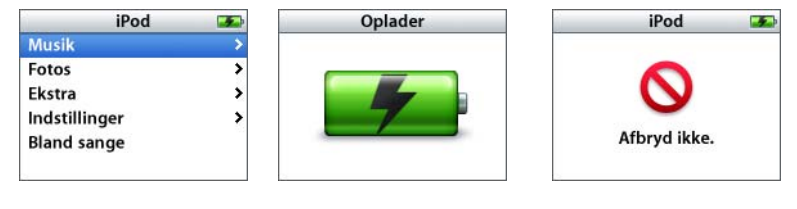

Hvis du ser hovedmenuen eller et stort batterisymbol, kan du afmontere iPod nano.

*Vigtigt:* Hvis denne meddelelse vises, skal du skubbe iPod nano ud, før du fjerner den.

Hvis du indstiller iPod nano til at opdatere sange manuelt (se "Administrere iPod nano manuelt" på side 22) eller bruger iPod nano som disk (se "Bruge iPod nano som en ekstern disk" på side 36), skal du altid skubbe iPod nano ud, før du afmonterer den.

#### Du skubber iPod nano ud på følgende måde:

 Klik på knappen Skub ud (a) ud for iPod nano på listen over enheder i oversigten i iTunes.

*Hvis du bruger en Mac,* kan du skubbe iPod nano ud ved at trække symbolet for iPod nano på skrivebordet til papirkurven.

*Hvis du bruger en Windows-computer,* kan du skubbe iPod nano ud ved at klikke på ikonet Sikker fjernelse af hardware på proceslinjen i Windows og vælge iPod nano.

#### Du afmonterer iPod nano på følgende måde:

- 1 Tag stikket til hovedtelefonerne ud.
- 2 Tryk på begge sider af Dock-stikket, og træk kablet ud af iPod nano. Hvis iPod nano er anbragt i Dock, skal du blot fjerne den.

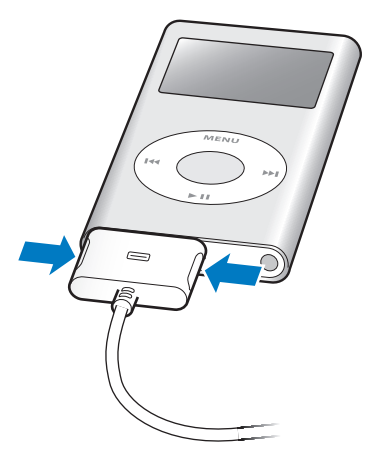

#### Om batteriet i iPod nano

iPod nano er udstyret med et internt batteri, der ikke kan udskiftes af brugeren. Første gang du bruger iPod nano, bør du af hensyn til batteriets levetid oplade batteriet i omkring tre timer, eller indtil batterisymbolet i øverste højre hjørne af iPod nanoskærmen viser, at batteriet er fuldt opladt. Hvis du ikke har brugt iPod nano i et stykke tid, skal du måske oplade batteriet.

Det indbyggede iPod nano-batteri oplades 80% i løbet af ca. to timer, og en fuld opladning tager ca. tre timer. Hvis du oplader iPod nano-batteriet, mens du indlæser arkiver/filer, spiller musik eller viser et lysbilledshow, kan det tage længere tid.

#### Oplade batteriet i iPod nano

Du kan oplade batteriet i iPod nano på to måder:

- Slut iPod nano til computeren.
- Brug iPod USB-strømforsyning (sælges separat).

#### Du oplader batteriet vha. computeren på følgende måde:

 Slut iPod nano til en USB-port med stor kapacitet på computeren. Computeren skal være tændt og ikke på vågeblus (nogle modeller af Macintosh kan være på vågeblus og oplade iPod nano på samme tid). Hvis batterisymbolet på iPod nano-skærmen viser et lyn, oplades batteriet. Hvis der vises et stik, er batteriet fuldt opladt.

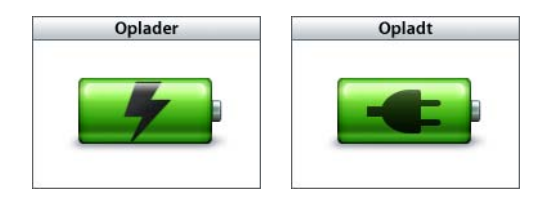

Hvis du ikke kan se lynet eller stikket, er iPod nano muligvis ikke sluttet til en USB-port med stor kapacitet. Prøv en anden USB-port på computeren.

Hvis du vil oplade iPod nano, når du ikke er i nærheden af din computer, kan du købe en iPod USB-strømforsyning.

#### Du oplader batteriet vha. iPod USB-strømforsyningen på følgende måde:

- 1 Slut netstikket til strømforsyningen (det kan allerede være tilsluttet).
- 2 Slut iPod Dock Connector til USB 2.0-kablet til strømforsyningen, og slut den anden ende af kablet til iPod nano.
- 3 Slut strømforsyningen til en stikkontakt.

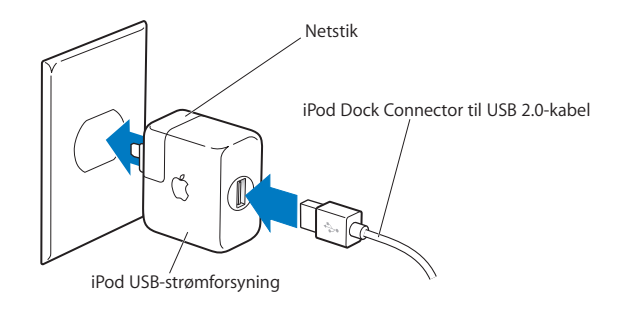

*ADVARSEL:* Sørg for, at strømforsyningen er samlet korrekt, før du slutter den til en stikkontakt.

*Bemærk:* Hvis du har et iPod Dock Connector til FireWire-kabel, kan du også slutte iPod nano til en FireWire-port på computeren eller til en iPod Power Adapter (med en FireWire-port), som er tilsluttet en stikkontakt. Du kan kun bruge FireWire til at oplade batteriet og ikke til at indlæse sange og andre lydarkiver/-filer til iPod nano.

### Forklaring på batteristatus

Når iPod nano ikke er sluttet til en strømkilde, viser batterisymbolet øverst til højre på iPod nano-skærmen, hvor megen strøm der er tilbage.

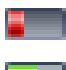

Batteriet er mindre end 20% opladt

Batteriet ca. halvt opladt

Batteriet er fuldt opladt

Hvis iPod nano er sluttet til en strømkilde, ændres batterisymbolet, så det viser, at batteriet oplades, eller at det er fuldt opladt.

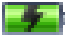

Batteriet oplades (lyn)

Batteriet er fuldt opladt (stik)

Du kan afbryde forbindelsen og bruge iPod nano, selvom batteriet ikke er fuldt opladt.

*Bemærk:* Genopladelige batterier kan kun oplades et vist antal gange, og på et tidspunkt bliver det evt. nødvendigt at udskifte batteriet. Batteriets driftstid og antallet af opladninger afhænger af brug og indstillinger. Der findes flere oplysninger på www.apple.com/dk/batteries.

## Musikfunktioner

## Med iPod nano kan du tage din musiksamling med dig overalt. Læs dette kapitel for at lære, hvordan du indlæser musik til og lytter til musik på iPod nano.

Før du kan bruge iPod nano, skal du importere sange, lydbøger og podcasts (en slags radioudsendelser) til computeren og derefter indlæse dem til iPod nano. Læs videre for at få mere at vide om trinene i denne proces, f.eks. hvordan du kan:

- Hente musik fra din cd-samling, harddisk eller iTunes Store (en del af iTunes, som ikke findes i alle lande) til programmet iTunes på computeren.
- Organisere musik og andre lydarkiver/-filer på spillelister.
- Indlæse spillelister, sange, lydbøger og podcasts til iPod nano
- Lytte til musik og anden lyd på farten.

## **Om iTunes**

iTunes er det program, du bruger med iPod nano. iTunes kan synkronisere musik, lydbøger, podcasts m.m. med iPod nano. Når du slutter iPod nano til computeren, åbnes iTunes automatisk.

Denne håndbog beskriver, hvordan du bruger iTunes til at overføre sange og anden lyd til computeren, oprette personlige samlinger af dine yndlingssange, kaldet spillelister, indlæse dem til iPod nano og justere iPod nano-indstillinger.

iTunes indeholder også mange andre funktioner. Du kan oprette dine egne cd'er, som kan afspilles i almindelige cd-afspillere (hvis computeren har et drev, der kan brænde cd'er), lytte til radio streamet via Internet, se videoer og tv-udsendelser, vurdere sange og meget mere.

Du kan få oplysninger om brugen af iTunes til disse formål, hvis du åbner iTunes og vælger Hjælp > iTunes-hjælp.

## Importere musik til computeren

Før du kan lytte til musik på iPod nano, skal musikken importeres til iTunes på computeren.

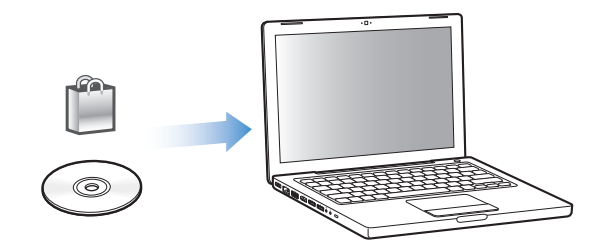

#### Der er tre måder, hvorpå du kan få musik og anden lyd ind i iTunes:

- Ved at købe musik og lydbøger via Internet fra iTunes Store.
- Ved at importere musik fra lyd-cd'er.
- Ved at føje musik og anden lyd, der allerede ligger på computeren, til iTunesbiblioteket.

### Købe sange og overføre podcasts vha. iTunes Store

Hvis du har en Internetforbindelse, kan du nemt købe og overføre sange, album og lydbøger via Internet fra iTunes Store. Du kan også abonnere på og overføre podcasts, som er en slags radioudsendelser.

Hvis du vil købe musik fra iTunes Store, skal du indstille en Apple-konto i iTunes, finde de sange, du vil have, og købe dem. Hvis du allerede har en Apple-konto eller en AOL-konto (America Online, som ikke findes i alle lande), kan du bruge denne konto til at logge ind i iTunes Store og købe sange.

#### Du får adgang til iTunes Store på følgende måde:

- Åbn iTunes, og:
  - Hvis du allerede har en iTunes-konto, skal du vælge Butik > Log ind.
  - Hvis du ikke har en iTunes-konto, skal du vælge Butik > Opret konto og følge vejledningen på skærmen for at indstille en Apple-konto eller skrive dine eksisterende kontooplysninger til Apple eller AOL.

#### Du finder sange, lydbøger og podcasts på følgende måde:

Du kan udforske eller søge i iTunes Store for at finde det album, den sang eller kunstner, du er interesseret i. Åbn iTunes, og klik på iTunes Store i oversigten.

- Du gennemser iTunes Store, ved at vælge en musikgenre på lokalmenuen Choose Genre, klikke på en af de viste udgivelser eller sange, eller ved at klikke på Gennemse i iTunes Store-vinduet.
- Du søger efter podcasts ved at klikke på podcasthenvisningen i iTunes Store-vinduet.
- *Du søger i iTunes Store* ved at skrive navnet på et album, en sang, kunstner eller komponist i søgefeltet.
- Du kan indsnævre søgningen ved at skrive tekst i søgefeltet og trykke på Retur eller Enter på tastaturet. Tryk derefter på knapperne i søgelinjen. Hvis du f.eks. kun vil søge efter sangtitler og album, skal du trykke på knappen Musik.
- *Hvis du vil søge efter en kombination af emner,* skal du klikke på Power-søgning i iTunes Store-vinduet.
- Du vender tilbage til hovedsiden i iTunes Store ved at klikke på knappen Hjem øverst til venstre i hovedvinduet i iTunes Store.

#### Du køber en sang, et album eller en lydbog på følgende måde:

1 Klik på iTunes Store i oversigten, og find derefter det emne, du vil købe.

Du kan dobbeltklikke på en sang eller et andet emne for at lytte til et eksempel og sikre dig, at det er det rigtige emne.

2 Klik på Køb sang, Køb album eller Køb bog.

Emnet overføres til din computer og debiteres det kreditkort, du bruger til din Appleeller AOL-konto.

#### Du overfører eller abonnerer på en podcast på følgende måde:

- 1 Klik på iTunes Store i oversigten.
- 2 Klik på henvisningen Podcasts til venstre på hovedsiden i iTunes Store.
- 3 Find den podcast, du vil overføre.
  - Hvis du vil overføre en enkelt episode, skal du klikke på knappen Hent episode ud for episoden.
  - Du abonnerer på en podcast ved at klikke på knappen Abonner ud for podcastgrafikken. iTunes overfører den nyeste episode. Når nye episoder bliver tilgængelige, bliver de automatisk overført til iTunes (når computeren opretter forbindelse til Internet).

Der findes flere oplysninger i "Indlæse podcasts til iPod nano" på side 23 og "Lytte til podcasts" på side 29.

#### Føje sange, der ligger på computeren, til iTunes-biblioteket

Hvis du har digitale musikarkiver/-filer, f.eks. i formatet MP3, på computeren, kan du let føje dem til iTunes-biblioteket.

#### Du føjer sange, der ligger på computeren, til iTunes-biblioteket, på følgende måde:

 Træk den mappe eller disk, der indeholder lydarkiverne/-filerne, til Bibliotek på kildelisten i iTunes (eller vælg Arkiv/Filer > Føj til bibliotek, og vælg mappen eller disken). Hvis iTunes understøtter sangens arkiv-/filformat, føjes den automatisk til iTunesbiblioteket.

Du kan også trække individuelle sangarkiver/-filer til iTunes.

*Bemærk:* Med iTunes til Windows kan du konvertere ubeskyttede digitale musikfiler oprettet i Windows Media Player til et format, der kan bruges i iTunes, f.eks. AAC og MP3. Det kan være nyttigt, hvis du har et bibliotek med musik, der er kodet i WMA-format. Du kan få flere oplysninger, hvis du åbner iTunes og vælger Hjælp > iTunes-hjælp.

#### Importere musik fra dine lyd-cd'er til iTunes

Følg disse instruktioner for at overføre musik fra dine cd'er til iTunes.

#### Du importerer musik fra en lyd-cd til iTunes på følgende måde:

1 Sæt en cd i computeren, og start iTunes.

*Hvis du har en Internetforbindelse,* henter iTunes navnene på sangene på cd'en fra Internet (hvis de findes) og viser dem i vinduet.

*Hvis du ikke har en Internetforbindelse,* kan du importere dine cd'er, og når computeren senere har forbindelse til Internet, kan du vælge Avanceret > Hent cd-spornavne. iTunes vil derefter hente spornavnene til de importerede cd'er.

*Hvis spornavnene til cd'en ikke findes på Internet,* kan du selv skrive navnene på sangene. Du finder flere oplysninger i "Indtaste sangnavne og andre oplysninger" på side 19. Når du har skrevet titlerne på sangene, kan du søge efter sange i iTunes og på iPod nano vha. titel, kunstner, album m.m.

- 2 Klik for at fjerne hakket ud for de sange, du ikke vil importere fra cd'en.
- 3 Klik på knappen Importer cd. I området øverst i iTunes-vinduet kan du se, hvor længe det vil vare at importere hver sang.

Som standard afspiller iTunes sange, efterhånden som de importeres. Hvis du importerer mange sange, kan du stoppe afspilningen af sangene for at forbedre ydeevnen.

- 4 Du skubber cd'en ud ved at klikke på knappen Skub ud (▲).
- 5 Gentag dette trin med andre cd'er, som indeholder sange, du vil importere.

#### Indtaste sangnavne og andre oplysninger

#### Du skriver selv cd-sangtitler og andre oplysninger på følgende måde:

- 1 Vælg den første sang på cd'en, og vælg Arkiv/Filer > Vis info.
- 2 Klik på Info.
- 3 Skriv sangoplysningerne.
- 4 Klik på Næste for at skrive oplysninger om den næste sang.

#### Tilføje tekster

Du kan skrive sangtekster i almindeligt tekstformat i iTunes, så du kan vise sangteksterne på iPod nano, når sangen afspilles.

#### Du indtaster sangtekster i iTunes på følgende måde:

- 1 Vælg en sang, og vælg Arkiv > Vis Info.
- 2 Klik på Tekster.
- 3 Skriv teksten i tekstfeltet.
- 4 Klik på OK.

Du finder flere oplysninger i "Se tekster på iPod nano" på side 29.

### Organisere musik

Med iTunes kan du organisere sange og andre emner, som du vil have dem, på såkaldte spillelister. Du kan f.eks. oprette en spilleliste med sange, der passer til bestemte aktiviteter eller sindsstemninger.

Du kan også oprette smarte spillelister, der opdateres automatisk iht. regler, som du vælger. Når du føjer sange, der svarer til betingelserne, til iTunes, bliver de automatisk føjet til den smarte spilleliste.

Du kan oprette lige så mange spillelister, som du har lyst til, med sangene i iTunesbiblioteket. Når du føjer en sang til en spilleliste eller senere fjerner den igen, fjernes den ikke fra biblioteket.

#### Du opretter en spilleliste i iTunes på følgende måde:

- 1 Klik på knappen Tilføj (+), eller vælg Arkiv/Filer > Ny spilleliste.
- 2 Skriv et navn til spillelisten.
- 3 Klik på Musik på listen Bibliotek, og træk derpå en sang eller et andet emne til spillelisten.

Du vælger flere sange ved at holde tasterne Skift og Kommando (光) nede på en Mac eller tasterne Skift og Ctrl nede på en Windows-computer, mens du klikker på hver sang.

#### Du opretter en smart spilleliste på følgende måde:

• Vælg Arkiv/Filer > Ny smart spilleliste, og definer reglerne til spillelisten.

*Bemærk:* Du kan også oprette spillelister på iPod nano, kaldet On-The-Go-spillelister, når iPod nano ikke er sluttet til computeren. Se "Oprette On-The-Go-spillelister på iPod nano" på side 25.

### Indlæse musik og podcasts til iPod nano

Når din musik er importeret til og organiseret i iTunes, kan du nemt indlæse den til iPod nano.

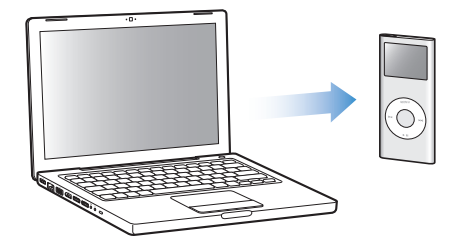

Når du skal indstille, hvordan musik skal indlæses fra computeren til iPod nano, skal du slutte iPod nano til computeren og derefter vælge indstillinger til iPod nano i iTunesindstillinger.

#### Du kan indstille iTunes til at indlæse musik til iPod nano på tre måder:

- *Synkronisere alle sange og spillelister:* Når du tilslutter iPod nano, opdateres den automatisk, så den indeholder de samme sange og andre emner som iTunes-biblioteket. Eventuelle andre sange på iPod nano slettes.
- *Synkronisere valgte spillelister:* Når du tilslutter iPod nano, opdateres den automatisk, så den indeholder sangene i de spillelister, du vælger i iTunes.
- Administrere musik på iPod nano manuelt: Når du tilslutter iPod nano, kan du trække individuelle sange og spillelister til iPod nano og slette individuelle sange og spillelister fra iPod nano. På den måde kan du overføre sange fra flere computere uden at slette sange på iPod nano. Hvis du selv administrerer sangene, skal du altid skubbe iPod nano ud fra iTunes manuelt, før du kan afmontere den.

### Synkronisere musik automatisk

iPod nano er som standard indstillet til automatisk at synkronisere alle sange og spillelister, når du slutter den til computeren. Det er den nemmeste måde at indlæse musik til iPod nano på. Du slutter bare iPod nano til computeren, lader sange, lydbøger og andre emner blive overført automatisk, afmonterer den og går. Hvis du har føjet sange til iTunes siden sidste gang, du tilsluttede iPod nano, overføres de til iPod nano. Hvis du har slettet sange fra iTunes, slettes de fra iPod nano.

#### Du synkroniserer musik til iPod nano på følgende måde:

 Du skal blot slutte iPod nano til computeren. Hvis iPod nano er indstillet til at synkronisere automatisk, starter opdateringen.

*Vigtigt:* Første gang du slutter iPod nano til en anden computer, hvor automatisk synkronisering er valgt, bliver du spurgt, om sangene skal opdateres automatisk. Hvis du accepterer, bliver alle sange, lydbøger og andre emner slettet fra iPod nano og erstattet af sange og andre emner fra den pågældende computer. Hvis du ikke accepterer, kan du stadig indlæse sange til iPod nano manuelt uden at slette nogen af de sange, der er på iPod nano. iTunes indeholder en funktion til synkronisering af indkøbte emner fra iPod nano til en anden computer. Du kan få flere oplysninger i iTunes-hjælp.

Når musikken synkroniseres fra computeren til iPod nano, viser iTunes status for opdateringen, og symbolet for iPod nano i oversigten blinker rødt.

Når opdateringen er færdig, vises meddelelsen "iPod-opdatering er færdig" i iTunes.

Hvis du indstiller iTunes, så musik administreres manuelt, kan du nulstille det senere, så synkroniseringen sker automatisk. Hvis du indstiller iTunes til automatisk synkronisering, når du har administreret iPod nano manuelt, mister du de emner i iPod nano, der ikke indgår i biblioteket.

## Du nulstiller iTunes til automatisk at synkronisere al musik på iPod nano på følgende måde:

- 1 Åbn iTunes, og vælg iPod nano i oversigten.
- 2 Klik på fanen Musik.
- 3 Vælg "Synkroniser musik", og klik derefter på "Alle sange og spillelister".
- 4 Klik på Anvend.

*Bemærk:* Hvis "Synkroniser kun valgte emner" er valgt i vinduet Resume, synkroniserer iTunes kun de emner, der er valgt i dine biblioteker.

### Synkronisere musik fra valgte spillelister til iPod nano

Det kan være nyttigt at indstille iTunes til at synkronisere valgte spillelister til iPod nano, hvis der ikke er plads på iPod nano til musikken i dit musikbibliotek. Det er kun musikken fra de spillelister, du vælger, der synkroniseres til iPod nano.

## Du indstiller iTunes til at synkronisere musik fra valgte spillelister til iPod nano på følgende måde:

- 1 Åbn iTunes, og vælg iPod nano i oversigten.
- 2 Klik på fanen Musik.
- 3 Vælg "Synkroniser musik", og klik derefter på "Valgte sange og spillelister".
- 4 Vælg de spillelister, du vil bruge.
- 5 Klik på Anvend.

*Bemærk:* Hvis "Synkroniser kun valgte emner" er valgt i vinduet Resume, synkroniserer iTunes kun de emner, der er valgt i dine biblioteker.

#### Administrere iPod nano manuelt

Når du indstiller iTunes, så du selv kan administrere iPod nano manuelt, giver det dig mest fleksibilitet til administration af musikken på iPod nano. Du kan tilføje og fjerne sange og andre emner individuelt. Du kan også indlæse sange fra flere computere til iPod nano uden at fjerne de sange, der allerede ligger på iPod nano.

## Du indstiller iTunes, så du selv kan administrere musik på iPod nano på følgende måde:

- 1 Åbn iTunes, og vælg iPod nano i oversigten.
- 2 Klik på fanen Resume.
- 3 Under Indstillinger skal du vælge "Administrer musik manuelt".
- 4 Klik på Anvend.

*Bemærk:* Hvis du selv administrerer sangene, skal du altid skubbe iPod nano ud fra iTunes, før du kan afmontere den.

#### Du føjer en sang eller et andet emne til iPod nano på følgende måde:

- 1 I oversigten i iTunes skal du klikke på Musik eller et andet emne i biblioteket.
- 2 Træk en sang eller et emne til iPod nano i oversigten.

#### Du fjerner en sang eller et andet emne fra iPod nano på følgende måde:

- 1 I iTunes skal du vælge iPod nano i oversigten.
- 2 Vælg en sang eller et andet emne på iPod nano, og tryk på Slettetasten på tastaturet.

Når du sletter en sang eller et andet emne fra iPod nano manuelt, slettes sangen ikke fra iTunes-biblioteket.

#### Du opretter en ny spilleliste på iPod nano på følgende måde:

- I iTunes skal du vælge iPod nano i oversigten og derefter klikke på knappen Tilføj (+) eller vælge Arkiv/Filer > Ny spilleliste.
- 2 Skriv et navn til spillelisten.
- 3 Klik på et emne, f.eks. Musik, i biblioteket, og træk derefter sange eller andre emner til spillelisten.

#### Du tilføjer eller fjerner sange fra en spilleliste på iPod nano på følgende måde:

 Træk en sang til en spilleliste på iPod nano for at tilføje sangen. Vælg en sang på en spilleliste, og tryk på Slettetasten på tastaturet for at fjerne sangen.

#### Indlæse podcasts til iPod nano

Indstillingerne til indlæsning af podcasts til iPod nano er forskellige fra indstillingerne til indlæsning af sange. Opdateringsindstillinger til podcasts har ingen indflydelse på opdateringsindstillinger til sange og omvendt. Du kan indstille iTunes til automatisk at synkronisere podcasts eller valgte podcasts, og alle episoder eller et antal nylige eller endnu ikke afspillede episoder. Eller du kan indlæse podcasts manuelt til iPod nano.

## Du indstiller iTunes til automatisk at synkronisere podcasts til iPod nano på følgende måde:

- 1 Vælg iPod nano i oversigten i iTunes, og klik på fanen Podcasts.
- 2 I vinduet Podcasts skal du vælge "Synkroniser <*mulighed*> podcast-episoder" og vælge en mulighed på lokalmenuen Synkroniser.
- 3 Klik på "Alle podcasts" eller på "Valgte podcasts". Hvis du klikker på "Valgte podcasts", skal du også vælge de podcasttitler, der skal synkroniseres automatisk.
- 4 Klik på Anvend.

Når du indstiller iTunes til at synkronisere podcasts på iPod nano automatisk, opdateres iPod nano, hver gang du slutter den til computeren.

#### Du indstiller iTunes, så du selv kan administrere podcasts, på følgende måde:

- 1 Vælg iPod nano i oversigten i iTunes, og klik på fanen Resume.
- 2 Vælg "Administrer musik manuelt", og klik på Anvend.
- 3 I oversigten skal du vælge Podcast-biblioteket og trække de ønskede podcasts til iPod nano.

## Afspille musik

Når du har indlæst musik og anden lyd til iPod nano, kan du lytte til den. Brug klikhjulet og knappen i midten til finde en sang, lydbog eller podcast.

*Bemærk:* Du kan kun se kommandoer til podcasts og lydbøger, hvis du har indlæst disse emner til iPod nano.

#### Du søger efter og afspiller en sang på følgende måde:

Vælg Musik, søg efter en sang, og tryk på Afspil (>u)

Når der spilles en sang, vises skærmen Spiller nu. Den følgende tabel beskriver elementerne på skærmen Spiller nu på iPod nano.

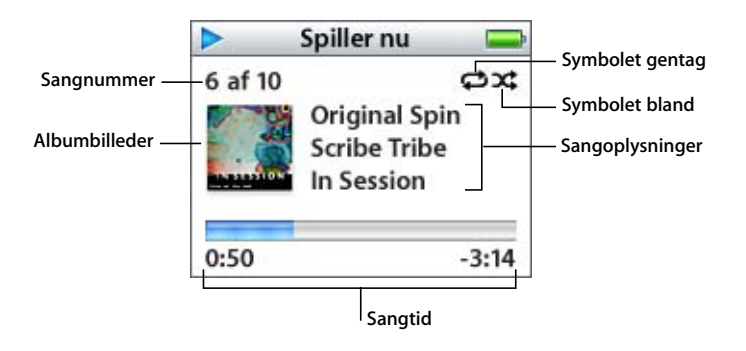

| Skærmen Spiller nu              | Funktion                                                                                                    |
|---------------------------------|----------------------------------------------------------------------------------------------------|
| Sangnummer                      | Viser nummeret på den sang, der spilles i den aktuelle rækkefølge<br>af sange.                                                                                                    |
| Albumbilleder                   | Viser evt. albumbilleder, hvis de er inkluderet i sangens lydarkiv/-fil.                                                                                                    |
| Gentagesymbol (⊄)               | Vises, hvis iPod nano er indstillet til at gentage alle sange. Symbolet gentag en gang (1) vises, hvis iPod nano er indstillet til at gentage en sang.                                                                                               |
| Blandesymbol ())                | Vises, hvis iPod nano er indstillet til at blande sange og album.                                                                                                    |
| Sangoplysninger                 | Viser sangtitel, kunstner og albumtitel.                                                                                                    |
| Sangens spilletid (statuslinje) | Viser den tid, der er gået, og den tid, der er tilbage, for den aktuelle<br>sang. Tryk på knappen i midten for at vise spillelinjen, hvor et dia-<br>mantsymbol viser, hvor langt du er nået. Brug klikhjulet til at flytte<br>fremad eller tilbage. |

Når skærmen Spiller nu vises, kan du bruge klikhjulet til at justere lydstyrken. Du kan trykke flere gange på knappen i midten fra skærmen Spiller nu for at få andre oplysninger eller muligheder, f.eks. vurderingsskærmen til sange og lydbøger, albumbilleder, podcastoplysninger, læsehastighed m.m. Tryk på Menuknappen for at vende tilbage til det forrige skærmbillede.

#### Indstille iPod nano til at blande sange

Du kan indstille iPod nano til at spille sange, album eller hele biblioteket i tilfældig rækkefølge.

#### Du indstiller iPod nano til at blande og afspille alle dine sange på følgende måde:

• Vælg Bland sange på hovedmenuen på iPod nano.

iPod nano begynder at afspille sange fra hele biblioteket i vilkårlig rækkefølge og springer over lydbøger og podcasts.

#### Du indstiller iPod nano til altid at blande sange eller album på følgende måde:

- 1 Vælg Indstillinger på hovedmenuen på iPod nano.
- 2 Indstil Bland til Sange eller Album.

Når du indstiller iPod nano til at blande sange ved at vælge Indstillinger > Bland, blander iPod nano sange på den liste (f.eks. et album eller en spilleliste), du vælger at afspille.

Når du indstiller iPod nano til at blande album, afspiller den først alle sangene på et album i rækkefølge. Derefter vælges et nyt tilfældigt album på listen, og alle sangene på dette album afspilles i rækkefølge.

#### Indstille iPod nano til at gentage sange

Du kan indstille iPod nano til at gentage en sang igen og igen eller til at gentage sange på den liste, du vælger at afspille.

#### Du indstiller iPod nano til at gentage sange på følgende måde:

- Vælg Indstillinger på hovedmenuen på iPod nano.
  - Hvis du vil gentage alle sange på listen, skal du indstille Gentag til Alle.
  - Hvis du vil gentage en sang igen og igen, skal du indstille Gentag til En.

#### Oprette On-The-Go-spillelister på iPod nano

Du kan også oprette spillelister på iPod nano, kaldet On-The-Go-spillelister, når iPod nano ikke er sluttet til computeren.

#### Du opretter en On-The-Go-spilleliste på følgende måde:

- 1 Vælg en sang, og hold derefter knappen i midten nede, indtil sangens titel blinker.
- 2 Vælg andre sange, du vil tilføje.
- 3 Vælg Musik > Spillelister > On-The-Go for at se og afspille listen over sange.

Du kan også tilføje en liste over sange. Hvis du f.eks. vil tilføje et helt album, skal du vælge albummets titel og holde knappen i midten nede, indtil albumtitlen blinker.

#### Du afspiller sange på On-The-Go-spillelister på følgende måde:

Vælg Musik > Spillelister > On-The-Go, og vælg en sang.

#### Du fjerner en sang fra On-The-Go-spillelisten på følgende måde:

 Vælg en sang på spillelisten, og hold knappen i midten nede, indtil titlen på sangen blinker.

#### Du sletter hele On-The-Go-spillelisten på følgende måde:

Vælg Musik > Spillelister > On-The-Go > Slet spilleliste.

#### Du arkiverer On-The-Go-spillelisten på iPod nano på følgende måde:

• Vælg Musik > Spillelister > On-The-Go > Arkiver spilleliste > Arkiver spilleliste.

Den første spilleliste arkiveres som "Ny spilleliste 1" på menuen Spillelister. On-The-Gospillelisten slettes. Du kan arkivere lige så mange spillelister, som du vil. Når du har arkiveret en spilleliste, kan du ikke fjerne sange fra den.

#### Du kopierer On-The-Go-spillelisten til computeren på følgende måde:

Hvis iPod nano er indstillet til at opdatere sange automatisk (se "Synkronisere musik automatisk" på side 21), og du opretter en On-The-Go-spilleliste, kopieres spillelisten automatisk til iTunes, når du tilslutter iPod nano. Den nye On-The-Go-spilleliste vises på listen med spillelister i iTunes. Du kan omdøbe eller slette den nye spilleliste på samme måde som enhver anden spilleliste i iTunes.

#### Vurdere sange

Du kan tildele sange en vurdering fra 1 til 5 stjerner. Du kan bruge denne vurdering, når du opretter smarte spillelister automatisk i iTunes.

#### Du vurderer en sang på følgende måde:

- 1 Start sangen.
- 2 Tryk på knappen i midten, mens skærmen Spiller nu vises, indtil vurderingsskærmen vises (med punkttegn, stjerner eller en kombination af disse).
- 3 Brug klikhjulet til at vælge en vurdering.

Bemærk: Du kan ikke vurdere podcasts.

#### Indstille maksimal lydstyrke

Du kan vælge at indstille en maksimal lydstyrke på iPod nano og bruge en talkombination til at forhindre, at indstillingen bliver ændret.

#### Du indstiller den maksimale lydstyrke på iPod nano på følgende måde:

1 Vælg Indstillinger > Maks. lydstyrke.

Den aktuelle lydstyrke vises på betjeningspanelet.

2 Brug klikhjulet til at vælge den maksimale lydstyrke.

Du kan trykke på Afspil for at høre en sang, mens du vælger den maksimale lydstyrke.

3 Tryk på knappen i midten for at indstille den maksimale lydstyrke.

En trekant på lydstyrkelinjen viser den maksimale lydstyrke.

- 4 Klik på Indstil kombination på skærmbilledet Maks. lydstyrke for at indstille en talkombination, der skal angives, før den maksimale lydstyrke kan ændres. Klik på OK for at acceptere den maksimale lydstyrke, uden at der kræves en talkombination for at ændre den.
- 5 Hvis du vælger Indstil kombination, skal du skrive en talkombination:
  - Brug klikhjulet til at vælge et tal til den første plads. Tryk på knappen i midten for at bekræfte valget og flytte til den næste plads.
  - Brug den samme metode til at vælge de øvrige tal i koden. Du kan bruge knappen Næste/spol frem til at flytte til den næste plads og knappen Forrige/spol tilbage til at flytte til den forrige plads. Tryk på knappen i midten på den sidste plads for at bekræfte hele koden og vende tilbage til den forrige skærm.

Hvis du skruer helt op for lydstyrken, efter at du har indstillet den maksimale lydstyrke, vises der et låsesymbol til højre for lydstyrkelinjen på skærmen Spiller nu. Låsesymbolet betyder, at der er indstillet en maksimal lydstyrke.

*Bemærk:* Lydstyrkeniveauet på sange og andre lyde kan variere, afhængigt af hvordan lyden blev optaget eller kodet. I "Vælge den samme lydstyrke til alle sange" på side 28 findes der oplysninger om, hvordan du indstiller sange til at blive afspillet med samme lydstyrke i iTunes og på iPod nano. Lydstyrkeniveauet kan også variere, hvis du bruger forskellige øre- eller hovedtelefoner. Med undtagelse af iPod Radio Remote understøtter tilbehør, der tilsluttes via iPod nano-dockstik, ikke indstilling af maksimal lydstyrke.

Hvis du indstiller en talkombination, skal du angive den, før du kan ændre eller fjerne den maksimale lydstyrke.

#### Du ændrer den maksimale lydstyrke på følgende måde:

- 1 Vælg Indstillinger > Maks. lydstyrke.
- 2 Hvis du indstiller en talkombination, skal du angive den ved at bruge klikhjulet til at vælge tallene og trykke på knappen i midten for at bekræfte dem.
- 3 Brug klikhjulet til at ændre den maksimale lydstyrke.
- 4 Tryk på knappen i midten for at acceptere ændringen.

#### Du fjerner den maksimale lydstyrke på følgende måde:

- 1 Hvis du lytter til iPod nano, skal du trykke på Pause.
- 2 Vælg Indstillinger > Maks. lydstyrke.
- 3 Hvis du indstiller en talkombination, skal du angive den ved at bruge klikhjulet til at vælge tallene og trykke på knappen i midten for at bekræfte dem.
- 4 Brug klikhjulet til at flytte den maksimale lydstyrke til det højeste niveau på lydstyrkelinjen. Herved fjernes alle begrænsninger i lydstyrken.

5 Tryk på knappen i midten for at acceptere ændringen.

*Bemærk:* Hvis du glemmer talkombinationen, kan du gendanne software til iPod nano. Se "Opdatere og gendanne software til iPod nano" på side 50, hvis du ønsker flere oplysninger.

#### Vælge den samme lydstyrke til alle sange

iTunes kan automatisk justere lydstyrken på sange, så de afspilles med den samme lydstyrke. Du kan indstille iPod nano til at bruge lydstyrkeindstillingerne fra iTunes.

Du indstiller iTunes til at afspille sange med samme lydniveau på følgende måde:

- 1 Vælg iTunes > Indstillinger i iTunes, hvis du bruger en Mac, eller vælg Rediger > Indstillinger, hvis du bruger en Windows-computer.
- 2 Klik på Afspilning, og vælg Lydkontrol.

#### Du indstiller iPod nano til at bruge lydstyrken fra iTunes på følgende måde:

Vælg Indstillinger > Lydkontrol.

*Vigtigt:* Hvis du ikke har aktiveret Lydkontrol i iTunes, har det ingen effekt, hvis du indstiller det på iPod nano.

#### Bruge equalizeren

Du kan bruge foruddefinerede equalizer-indstillinger, hvis du vil indstille lyden på iPod nano til en bestemt musikgenre eller stilart. Du kan f.eks. indstille equalizeren til Rock, så lydkvaliteten er optimal, når du lytter til rock.

#### Du bruger equalizeren til at ændre lyden på iPod nano på følgende måde:

Vælg Indstillinger > EQ, og vælg en foruddefineret indstilling.

Hvis du har knyttet en equalizer-indstilling til en sang i iTunes, og iPod nanoequalizeren er slået fra, afspilles sangen med iTunes-indstillingen. Du kan få flere oplysninger i iTunes-hjælp.

#### Indstille iPod nano til at vise samlinger

Du kan indstille iPod nano til at vise kommandoen Samlinger på Musikmenuen. En samling er et album, der indeholder sange fra forskellige kilder, f.eks. lydsporet til en film eller et album med hits. Du kan vælge Musik > Samlinger for at se dine samlinger.

Du indstiller iPod nano til at vise Samlinger på Musikmenuen på følgende måde:

Vælg Indstillinger, og indstil Samlinger til Til.

### Vise albumbilleder på iPod nano

iTunes er som standard indstillet til, at du kan vise albumbilleder på iPod nano. Hvis der findes billeder, vises de på iPod nano, når du afspiller musik fra albummet.

#### Du indstiller iTunes til at vise albumbilleder på iPod nano på følgende måde:

- 1 Åbn iTunes, vælg iPod nano i oversigten i iTunes, og klik derefter på fanen Musik.
- 2 Vælg "Vis albumbilleder på iPod".

#### Du viser albumbilleder på iPod nano på følgende måde:

- 1 Afspil en sang, der har albumbilleder.
- 2 Tryk to gange på knappen i midten, når skærmbilledet Spiller nu vises. Hvis der ikke vises billeder, har den pågældende sang ingen albumbilleder, eller også skal du indstille iTunes til at tillade, at iPod nano viser albumbilleder.

Du kan få flere oplysninger om albumbilleder, hvis du åbner iTunes og vælger Hjælp > iTunes-hjælp.

### Se tekster på iPod nano

Hvis du indtaster tekster til en sang i iTunes (se "Tilføje tekster" på side 19) og derefter indlæser sangen til iPod nano, kan du se teksterne på iPod nano.

#### Du viser tekster på iPod nano, mens en sang spiller, på følgende måde:

 Når skærmen Spiller nu vises, skal du trykke på knappen i midten, indtil du ser teksterne. Teksten vises på skærmen, og du kan rulle gennem teksten, mens sangen afspilles.

## Lytte til podcasts

Podcasts er en slags radioudsendelser, som du kan få fra iTunes Store. Podcasts er organiseret i udsendelser, episoder i udsendelser og kapitler i episoderne. Hvis du afbryder en podcast og kommer tilbage til den senere, afspilles den fra det sted, hvor du afbrød den.

#### Du lytter til en podcast på følgende måde:

1 Vælg Musik > Podcasts, og vælg derefter en udsendelse.

Udsendelserne vises i omvendt kronologisk rækkefølge, så du kan lytte til den nyeste først. Der vises en blå prik ud for udsendelser og episoder, som du ikke har lyttet til endnu.

2 Vælg en episode for at afspille den.

Skærmen Spiller nu viser oplysninger om udsendelsen, episoden og datoen sammen med forbrugt og resterende tid. Tryk på knappen i midten for at se flere oplysninger om den pågældende podcast. Hvis en podcast inkluderer billeder, vises de også. Podcast-billeder kan ændres i løbet af en episode, så måske vises der flere billeder under en podcast. Hvis den podcast, du lytter til, er inddelt i kapitler, kan du hoppe til det næste kapitel eller til begyndelsen af det aktuelle kapitel ved at trykke på knappen Næste/spol frem eller Forrige/spol tilbage.

Du kan få flere oplysninger om podcasts, hvis du åbner iTunes og vælger Hjælp > iTunes-hjælp. Søg derpå efter "podcasts".

## Lytte til lydbøger

Du kan købe og overføre lydbøger fra iTunes Store og fra audible.com og lytte til dem på iPod nano.

Du kan bruge iTunes til at indlæse lydbøger til iPod nano på samme måde, som du indlæser sange. Hvis du afbryder en lydbog på iPod nano og kommer tilbage til den senere, afspilles den fra det sted, hvor du afbrød den. Medmindre du afspiller sange fra spillelister, springer iPod nano lydbøger over, når den er indstillet til at afspille sange i tilfældig rækkefølge.

Hvis den lydbog, du lytter til, er inddelt i kapitler, kan du hoppe til det næste kapitel eller til begyndelsen af det aktuelle kapitel ved at trykke på knappen Næste/spol frem.

Du kan afspille lydbøger hurtigere og langsommere end ved normal hastighed.

#### Du indstiller afspilningshastigheden til lydbøger på følgende måde:

Vælg Indstillinger > Lydbøger, og vælg en hastighed.

Du kan også justere læsehastigheden, når skærmbilledet Spiller nu vises, mens du lytter til en lydbog. Tryk på knappen i midten, indtil kommandoen Hastighed vises. Brug derefter klikhjulet til at justere hastigheden.

Indstilling af afspilningshastigheden har kun indflydelse på lydbøger købt fra iTunes Store eller audible.com.

## Lytte til FM-radio

Du kan lytte til radio via tilbehøret iPod Radio Remote (ekstraudstyr) til iPod nano. iPod Radio Remote sluttes til iPod nano vha. kablet til Dock-stikket. Du kan få flere oplysninger i dokumentationen til iPod Radio Remote.

## Fotofunktioner

Du kan importere digitale fotografier til computeren og indlæse dem til iPod nano. Du kan vise fotografier på iPod nano enkeltvis eller som et lysbilledshow. Læs dette afsnit for at lære, hvordan du importerer og viser fotografier.

## Importere fotografier

Du kan importere digitale fotografier fra et digitalt kamera til computeren og derefter indlæse dem til og vise dem på iPod nano.

### Importere fotografier fra et kamera til computeren

Du kan importere fotografier fra et digitalt kamera eller en kortlæser til fotografier.

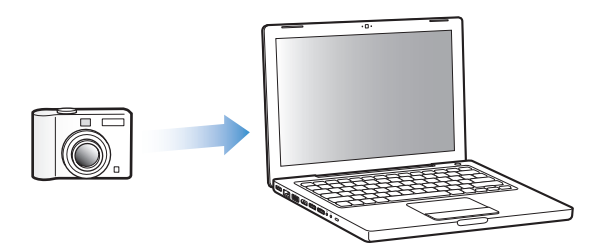

Du importerer fotografier til en Mac vha. iPhoto på følgende måde:

- 1 Slut kameraet eller kortlæseren til fotografier til computeren. Åbn iPhoto (ligger i mappen Programmer), hvis det ikke åbnes automatisk.
- 2 Klik på Importer.

Billeder fra kameraet importeres til iPhoto.

Du kan importere andre digitale billeder til iPhoto, f.eks. billeder du overfører fra Internet. Du kan få flere oplysninger om import og arbejde med fotografier og andre billeder, hvis du åbner iPhoto og vælger Hjælp > iPhoto-hjælp. iPhoto kan købes som en del af programpakken med navnet iLife på www.apple.com/ dk/ilife. iPhoto kan allerede være installeret på din Mac i mappen Programmer.

Hvis du ikke har iPhoto, kan du importere fotografier vha. Billedoverførsel.

#### Du importerer fotografier til en Mac vha. Billedoverførsel på følgende måde:

- 1 Slut kameraet eller kortlæseren til fotografier til computeren.
- 2 Åbn Billedoverførsel (ligger i mappen Programmer), hvis det ikke åbnes automatisk.
- 3 Hvis du vil vælge bestemte emner, der skal importeres, skal du klikke på Overfør nogle. Eller klik på Overfør alle for at importere alle emner.

#### Du importerer fotografier til en Windows-computer på følgende måde:

• Følg den vejledning, der fulgte med det digitale kamera eller fotoprogrammet.

### Indlæse fotografier fra computeren til iPod nano

Du kan indlæse fotografier til iPod nano fra en mappe på harddisken. Hvis du har en Mac og iPhoto 4.0.3 eller en nyere version, kan du indlæse iPhoto-album automatisk. Hvis du har en Windows-computer og Adobe Photoshop Album 2.0 eller en nyere version eller Adobe Photoshop Elements 3.0 eller en nyere version, kan du indlæse fotosamlinger automatisk.

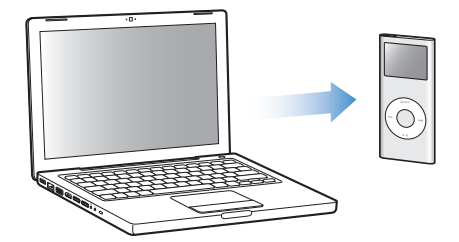

Første gang du indlæser fotografier til iPod nano, kan det tage forholdsvis lang tid, afhængigt af hvor mange fotografier der er i fotobiblioteket.

## Du synkroniserer fotografier fra en Mac eller Windows-computer til iPod nano vha. et fotoprogram på følgende måde:

- 1 Åbn iTunes, vælg iPod nano i oversigten, og klik derefter på fanen Fotografier.
- 2 Vælg "Synkroniser fotografier fra:"
  - På en Mac skal du vælge iPhoto på lokalmenuen.
  - På en Windows-computer skal du vælge Photoshop Album eller Photoshop Elements på listen.

3 Hvis du vil indlæse alle dine fotografier, skal du vælge "Alle fotografier og album". Hvis du kun vil indlæse fotografier fra bestemte album eller samlinger, skal du vælge "Valgte album" og vælge de ønskede album eller samlinger.

*Bemærk:* Nogle versioner af Photoshop Album og Photoshop Elements understøtter ikke samlinger. Du kan dog stadig bruge dem til at indlæse alle dine fotografier.

4 Klik på Anvend.

Hver gang du slutter iPod nano til computeren, indlæses fotografier automatisk.

## Du synkroniserer fotografier fra en mappe på harddisken til iPod nano på følgende måde:

1 Træk de ønskede billeder til en mappe på computeren.

Hvis billederne skal vises i separate fotoalbum på iPod nano, skal du oprette mapper i den overordnede billedmappe og trække billeder til de nye mapper.

- 2 Åbn iTunes, vælg iPod nano i oversigten, og klik derefter på fanen Fotografier.
- 3 Vælg "Synkroniser fotografier fra:"
- 4 Vælg "Vælg mappe" på lokalmenuen, og vælg billedmappen.
- 5 Klik på Anvend.

Når du indlæser fotografier til iPod nano, optimerer iTunes fotografierne til fremvisning på iPod nano. Billedarkiver/-filer i fuld opløsning indlæses ikke som standard. Det er praktisk at indlæse billedarkiver/-filer i fuld opløsning, hvis du vil flytte dine billeder fra en computer til en anden, men det er ikke nødvendigt, hvis du vil vise fotografierne i fuld kvalitet på iPod nano.

#### Du indlæser fotografier i fuld opløsning til iPod nano på følgende måde:

- 1 Åbn iTunes, vælg iPod nano i oversigten, og klik derefter på fanen Fotografier.
- 2 Vælg "Inkluder fotografier i fuld opløsning".
- 3 Klik på Anvend.

iTunes kopierer versioner i fuld opløsning af fotografierne til mappen Photos på iPod nano.

#### Du sletter fotografier fra iPod nano på følgende måde:

- 1 Åbn iTunes, vælg iPod nano i oversigten, og klik derefter på fanen Fotografier.
- 2 Vælg "Synkroniser fotografier fra:"
  - På en Mac skal du vælge iPhoto på lokalmenuen.
  - På en Windows-computer skal du vælge Photoshop Album eller Photoshop Elements på listen.
- 3 Vælg "Valgte album", og fravælg de album eller samlinger, som du ikke længere vil have på iPod nano.
- 4 Klik på Anvend.

### Indlæse fotografier fra iPod nano til en computer

Hvis du indlæser fotografier i fuld opløsning fra computeren til iPod nano som beskrevet ovenfor, opbevares de i mappen Photos på iPod nano. Du kan slutte iPod nano til en computer og indlæse disse fotografier til computeren, hvis iPod nano er slået til som ekstern disk (se "Bruge iPod nano som en ekstern disk" på side 36).

#### Du indlæser fotografier fra iPod nano til en computer på følgende måde:

- 1 Slut iPod nano til computeren.
- 2 Træk billedarkiver/-filer fra mappen Photos på iPod nano til skrivebordet eller et fotoredigeringsprogram på computeren.

*Bemærk:* Du kan også bruge et fotoredigeringsprogram, f.eks. iPhoto, til at indlæse fotografier, der opbevares i mappen Photos. Der findes flere oplysninger i den dokumentation, der fulgte med programmet.

#### Du sletter fotografier fra mappen Photos på iPod nano på følgende måde:

- 1 Slut iPod nano til computeren.
- 2 I Finder skal du åbne mappen Photos på iPod nano og slette de fotografier, du ikke længere vil have.

## Vise fotografier

Du kan vise fotografier på iPod nano manuelt eller som et lysbilledshow.

#### Vise fotografier på iPod nano

#### Du viser fotografier på iPod nano på følgende måde:

- 1 Vælg Fotografier > Fotobibliotek på iPod nano. Eller vælg Fotografier, og vælg et fotoalbum for kun at vise fotografier fra det pågældende album. Det kan tage et øjeblik, før der vises miniaturebilleder af fotografierne.
- 2 Vælg det ønskede fotografi, og tryk på knappen i midten for at vise det på fuld skærm.

Brug klikhjulet fra en skærm med fotografier til at rulle gennem fotografier. Hvis du vil hoppe til næste eller forrige skærm med fotografier, skal du trykke på knappen Næste/ spol frem og Forrige/spol tilbage. Tryk på og hold knappen Næste/spol frem eller Forrige/spol tilbage nede for at hoppe til det sidste eller første fotografi i biblioteket eller albummet.

### Vise lysbilledshow

Du kan vise et lysbilledshow med musik og overgange på iPod nano.

#### Du vælger indstillinger til lysbilledshow på følgende måde:

• Vælg Fotografier > Lysbilledshow, og følg derefter disse instruktioner:

| Hvis                                                                           | Skal du gøre følgende:                                                                                                    |
|--------------------------------------------------------------------------------|----------------------------------------------------------------------------------------------------|
| Varigheden af hvert lysbillede<br>skal vises, før lysbilledet rykker<br>videre | Vælg Tid pr. lysbillede, og vælg varigheden.                                                                                                    |
| Du vil vælge den musik, der<br>afspilles under lysbilledshow                   | Vælg Musik, og vælg en spilleliste. Hvis du bruger iPhoto, kan du<br>vælge Fra iPhoto for at kopiere iPhoto-musikindstillingen. Det er<br>kun de sange, du har indlæst til iPod nano, der spilles. |
| Lysbilleder skal gentages                                                      | Indstil Gentag til Til.                                                                                                    |
| Lysbilleder skal afspilles i<br>tilfældig rækkefølge                           | Indstil Bland fotografier til Til.                                                                                                    |
| Lysbilleder skal vises med<br>overgange                                        | Vælg Overgange, og vælg en type.                                                                                                    |

#### Du viser et lysbilledshow på iPod nano på følgende måde:

 Vælg et fotografi, et album eller en rulle, og tryk på Afspil. Du kan også vælge et fuldskærmsfotografi og trykke på knappen i midten. Du sætter showet på pause ved at trykke på knappen Afspil/pause. Hvis du vil hoppe til næste eller forrige fotografi, skal du trykke på knappen Næste/spol frem og Forrige/spol tilbage.

## Ekstra funktioner og tilbehør

## iPod nano kan meget mere end at afspille sange. Og den kan bruges til meget mere end blot at lytte til musik.

Læs i dette afsnit om de ekstra funktioner i iPod nano, f.eks. hvordan du bruger den som ekstern disk, alarm eller vækkeur, viser tiden i andre lande og synkroniserer adresser, kalendere, huskelister og noter. Læs, hvordan du bruger iPod nano som stopur og låser skærmen, og læs om det tilbehør, der findes til iPod nano.

## Bruge iPod nano som en ekstern disk

Du kan bruge iPod nano som en ekstern disk og overføre data til den.

*Bemærk:* Hvis du vil indlæse musik og andre lydarkiver/-filer til iPod nano, skal du bruge iTunes. F.eks. vises de sange, du indlæser med iTunes, ikke i Finder på Macintosh eller i Windows Stifinder. Hvis du kopierer musikarkiver/-filer til iPod nano vha. Finder (på Mac) eller Windows Stifinder, kan du heller ikke afspille dem på iPod nano.

Du indstiller iPod nano, så den kan bruges som en ekstern disk, på følgende måde:

- 1 Vælg iPod nano i oversigten i iTunes, og klik derefter på fanen Resume.
- 2 Under Indstillinger skal du vælge "Slå brug af disk til".
- 3 Klik på Anvend.

Når du bruger iPod nano som en ekstern disk, vises disksymbolet for iPod nano på skrivebordet (på Mac) og med et drevbogstav i Windows Stifinder (på Windows-computere).

*Bemærk:* Hvis du klikker på Resume og vælger "Administrer musik manuelt" under Valg, kan iPod nano også bruges som en ekstern disk. Træk arkiver/filer til og fra iPod nano for at kopiere dem.

Hvis du primært bruger iPod nano som en disk, kan du være interesseret i, at iTunes ikke starter automatisk, når du slutter iPod nano til computeren.

Du forhindrer, at iTunes starter automatisk, når du slutter iPod nano til computeren, på følgende måde:

- 1 Vælg iPod nano i oversigten i iTunes, og klik derefter på fanen Resume.
- 2 Under Valg skal du fravælge "Åbn iTunes, når denne er iPod er tilsluttet."
- 3 Klik på Anvend.

### Bruge ekstra indstillinger

Du kan vælge indstillinger til dato og tid, forskellige tidszoner samt alarm og vågeblus på iPod nano. Du kan bruge iPod nano som et stopur og til at spille på, og du kan låse skærmen på iPod nano.

#### Indstille og vise dato og tid

Dato og tid indstilles automatisk vha. computerens ur, når du tilslutter iPod nano, men du kan selv ændre indstillingerne.

#### Du vælger indstillinger til dato og tid på følgende måde:

- 1 Vælg Indstillinger > Dato og tid.
- 2 Vælg en eller flere af følgende muligheder:

| Hvis du vil                  | Skal du gøre følgende:                                                                                                    |
|------------------------------|----------------------------------------------------------------------------------------------------|
| Indstille tidszonen          | Vælg Tidszone, og vælg en tidszone på listen.                                                                              |
| Indstille dato og tid        | Vælg Dato & tid. Brug klikhjulet til at ændre den valgte værdi. Tryk<br>på knappen i midten for at gå til den næste værdi. |
| Vise tiden i et andet format | Vælg Tid, og tryk på knappen i midten for at skifte mellem 12 og 24 timers ur.                                             |
| Vise tiden på titellinjen    | Vælg Ur i titel, og tryk på knappen i midten for at vælge Til eller Fra.                                                   |

#### Tilføje ure fra andre tidszoner

Du føjer ure til andre tidszoner (hvor de findes) til skærmen på iPod nano på følgende måde:

- 1 Vælg Ekstra > Ur.
- 2 Vælg Nyt ur.
- 3 Vælg et område og derefter en by.

De ure, du tilføjer, vises på en liste. Det ur, du sidst har tilføjet, vises til sidst.

#### Du sletter et ur på følgende måde:

- 1 Vælg uret.
- 2 Vælg Slet ur, og bekræft ved at vælge Slet på det næste skærmbillede.

#### Indstille alarm

Du kan indstille en alarm til alle ure på iPod nano.

#### Du bruger en iPod nano som vækkeur på følgende måde:

- 1 Vælg Ekstra > Ur, og vælg derefter det ur, du vil indstille en alarm til.
- 2 Vælg Vækkeur.
- 3 Indstil Alarm til Til.
- 4 Vælg Tid, og indstil tidspunktet for alarmen.
- 5 Vælg en lyd.

Hvis du vælger Bip, hører du alarmen gennem den interne højttaler. Hvis du vælger en spilleliste, skal du slutte iPod nano til højttalere eller hovedtelefoner for at høre alarmen.

Der vises et symbol for en klokke ud for de ure, du har indstillet en alarm til.

#### Indstille interval for vågeblus

Du kan indstille iPod nano til at slukke automatisk efter afspilning af musik eller et lysbilledshow i en bestemt tidsperiode.

#### Du indstiller vågeblus på følgende måde:

- 1 Vælg Ekstra > Ur, og vælg et ur.
- 2 Vælg vågeblus, og vælg, hvor lang tid iPod nano skal spille.

Når du indstiller intervallet for vågeblus, viser skærmbilledet Spiller nu på iPod nano et ur og antallet af minutter, før iPod nano går på vågeblus.

#### Bruge stopuret

Du kan bruge stopuret til at tage tid, når du løbetræner, og du kan holde styr på tiden for hver runde, hvis du løber på en bane. Du kan afspille musik, mens du bruger stopuret.

#### Du bruger stopuret på følgende måde:

- 1 Vælg Ekstra > Stopur > Tidtagning.
- 2 Vælg Start for at starte stopuret.
- 3 Vælg Tid efter hver runde for at registrere tiden.

På skærmen vises den samlede tid og tiderne for de seneste runder på løbeturen.

- 4 Vælg Pause for at afbryde stopuret og tidtagningen for hver runde, eller klik på Fortsæt for at starte igen.
- 5 Vælg OK for at stoppe tidtagningen.

iPod nano opbevarer resultater fra stopuret med dato, tid og statistik over runderne.

*Bemærk:* Når du har startet stopuret, vil iPod nano være tændt, så længe skærmen Tidtagning vises, og stopuret fortsætter. Hvis du starter stopuret og derefter skifter til en anden menu, og iPod nano ikke afspiller musik, afbrydes stopuret, og iPod nano slukker automatisk efter et par minutter.

#### Du viser eller sletter resultater i stopuret på følgende måde:

1 Vælg Ekstra > Stopur.

Der vises en liste over registrerede løbeture under kommandoen Tidtagning.

2 Vælg en tur for se oplysninger om den.

Du kan se dato og tid for turens start, den samlede tid for turen, den hurtigste, langsomste og gennemsnitlige tid pr. runde samt tiden for den seneste runde.

3 Du sletter en tur ved at trykke på knappen i midten og vælge Slet.

#### Spille spil

iPod nano indeholder et antal spil.

#### Du spiller et spil på følgende måde:

Vælg Ekstra > Spil, og vælg et spil.

#### Låse skærmen på iPod nano

Du kan indstille en kode, så andre ikke kan bruge iPod nano uden din tilladelse. Hvis du låser en iPod nano, som ikke er tilsluttet en computer, skal du angive en kode for at låse den op og bruge den.

*Bemærk:* Det er ikke det samme som låsen (knappen Hold), der forhindrer, at iPod nano tændes ved en fejltagelse. Koden forhindrer, at andre ser skærmen på iPod nano uden din tilladelse.

#### Du indstiller en kode til iPod nano på følgende måde:

- 1 Vælg Ekstra > Skærmlås > Indstil kode.
- 2 Angiv en kode, når skærmen Skriv ny kode vises:
  - Brug klikhjulet til at vælge et tal til den første plads. Tryk på knappen i midten for at bekræfte valget og flytte til den næste plads.
  - Brug den samme metode til at vælge de øvrige tal i koden. Du kan bruge knappen Næste/spol frem til at flytte til den næste plads og knappen Forrige/spol tilbage til at flytte til den forrige plads. Tryk på knappen i midten på den sidste plads for at bekræfte hele koden og vende tilbage til den forrige skærm.

#### Du låser skærmen på iPod nano på følgende måde:

Vælg Ekstra > Skærmlås > Slå skærmlås til > Lås.

Hvis du lige er blevet færdig med at indstille koden, er Lås allerede valgt på skærmen. Tryk blot på knappen i midten for at låse iPod nano.

Tip: Du kan evt. føje kommandoen Skærmlås til hovedmenuen, så du hurtigt kan låse skærmen på iPod nano. Se "Tilføje eller fjerne emner på hovedmenuen" på side 9.

#### Du kan låse skærmen på iPod nano op på to måder:

- Angiv koden på iPod nano ved at bruge klikhjulet til at vælge tallene, og tryk på knappen i midten for at bekræfte dem. Hvis du angiver en forkert kode, blinker den rødt. Prøv igen.
- Slut iPod nano til den computer, du primært vil bruge den med. iPod nano låses automatisk op.

*Bemærk:* Hvis du prøver disse metoder, og du stadig ikke kan låse iPod nano op, kan du gendanne software til iPod nano. Se "Opdatere og gendanne software til iPod nano" på side 50.

#### Du ændrer en kode, som du allerede har indstillet, på følgende måde:

- 1 Vælg Ekstra > Skærmlås > Skift kombination.
- 2 Angiv den aktuelle kode, når skærmen Angiv gammel kode vises.
- 3 Angiv en ny kode, når skærmen Angiv ny kode vises:

*Bemærk:* Hvis du ikke kan huske koden, kan du kun nulstille den og angive en ny ved at gebdanne iPod-software. Se "Opdatere og gendanne software til iPod nano" på side 50.

### Synkronisere adresser, kalendere og huskelister

Du kan bruge iPod nano til at opbevare adresse- og kalenderoplysninger samt huskelister, så du kan bruge dem, når du er på farten.

Hvis du bruger Mac OS X v10.4 eller en nyere version, kan du bruge iTunes til at synkronisere adresse- og kalenderoplysninger på iPod nano med Adressebog og iCal. Hvis du bruger en version af Mac OS X, der er ældre end 10.4, kan du bruge iSync til at synkronisere oplysningerne. Synkronisering af oplysninger vha. iSync kræver iSync 1.1 eller en nyere version og iCal 1.0.1 eller en nyere version.

Hvis du bruger Windows 2000 eller Windows XP og Outlook Express eller Microsoft Outlook 2003 eller en nyere version til at opbevare dine adresseoplysninger, kan du bruge iTunes til at synkronisere adresseoplysninger med iPod nano. Hvis du bruger Microsoft Outlook 2003 eller en nyere version som kalenderprogram, kan du også synkronisere kalenderoplysninger. Du synkroniserer adresse- eller kalenderoplysninger (med Mac OS X v10.4 eller en nyere version) på følgende måde:

- 1 Slut iPod nano til computeren.
- 2 Vælg iPod nano i oversigten i iTunes, og klik på fanen Adresser.
- 3 Gør et af følgende:
  - Du synkroniserer adresseoplysninger ved under Adresser at vælge "Synkroniser adressebogsoplysninger" og vælge en mulighed:
    - Hvis du vil synkronisere alle adresser automatisk, skal du klikke på "Alle adresser".
    - Hvis du vil synkronisere valgte grupper af adresser automatisk, skal du klikke på "Valgte grupper" og vælge de grupper, du vil synkronisere.

Når du klikker på Anvend, opdaterer iTunes iPod nano med de angivne adresseoplysninger fra Adressebog.

- Hvis du vil synkronisere kalendere, skal du under Kalendere vælge "Synkroniser iCalkalendere" og vælge en mulighed:
  - Du synkroniserer alle kalendere automatisk ved at vælge "Alle kalendere".
  - Hvis du vil synkronisere valgte kalendere automatisk, skal du klikke på "Valgte kalendere" og vælge de kalendere, du vil synkronisere.

Når du klikker på Anvend, opdaterer iTunes iPod nano med de angivne kalenderoplysninger.

## Du synkroniserer adresser og kalendere med en Mac og iSync (med en ældre version af Mac OS X end version 10.4) på følgende måde:

- 1 Slut iPod nano til computeren.
- 2 Åbn iSync, og vælg Enheder > Tilføj enhed. Du behøver kun at gøre dette, første gang du bruger iSync med iPod nano.
- 3 Vælg iPod nano, og klik på Synkroniser nu. iSync indlæser oplysninger fra iCal og Adressebog i Mac OS X til iPod nano.

Næste gang du vil synkronisere iPod nano, skal du blot åbne iSync og klikke på Synkroniser nu. Du kan også vælge, at iPod nano skal synkroniseres automatisk, når du tilslutter den.

*Bemærk:* iSync indlæser oplysninger fra computeren til iPod nano. Du kan ikke bruge iSync til at indlæse oplysninger fra iPod nano til computeren.

Du synkroniserer adresser eller kalendere (med Microsoft Outlook til Windows eller Outlook Express til Windows) på følgende måde:

- 1 Slut iPod nano til computeren.
- 2 Vælg iPod nano i oversigten i iTunes, og klik på fanen Adresser.
- 3 Gør et af følgende:
  - Du synkroniserer adresser ved under Adresser at vælge "Synkroniser adresser fra" og vælge Microsoft Outlook eller Outlook Express på lokalmenuen. Vælg derefter de adresseoplysninger, der skal synkroniseres.
  - Du synkroniserer kalendere fra Microsoft Outlook ved under Kalendere at vælge "Synkroniser kalendere fra Microsoft Outlook".
- 4 Klik på Anvend.

Du kan også indlæse adresse- og kalenderoplysninger til iPod nano manuelt. iPod nano skal være slået til som harddisk (se "Bruge iPod nano som en ekstern disk" på side 36).

#### Du indlæser adresser manuelt på følgende måde:

- 1 Tilslut iPod nano, og åbn det e-post- eller adresseprogram, du foretrækker at bruge. Du kan bl.a. indlæse adresser fra Palm Desktop, Microsoft Outlook, Microsoft Entourage og Eudora.
- 2 Træk adresser fra programmets adressebog til mappen Contacts på iPod.

Hvis du vil eksportere adresseoplysninger, skal du trække det eller de eksporterede arkiver/filer til mappen Contacts på iPod. Se i dokumentationen til dit adressebogseller e-postprogram.

#### Du indlæser aftaler og andre kalenderoplysninger manuelt på følgende måde:

- 1 Eksporter kalenderoplysninger fra et kalenderprogram, som bruger standardformatet iCalendar (arkivnavne med endelsen .ics) eller vCal-formatet (dvs. arkivnavne med endelsen .vcs).
- 2 Træk arkiverne/filerne til mappen Calendars på iPod nano.

*Bemærk:* Du indlæser huskelister til iPod nano manuelt ved at arkivere/gemme dem i et kalenderarkiv/en kalenderfil med endelsen .ics eller .vcs.

#### Du viser adresseoplysninger på iPod nano på følgende måde:

Vælg Ekstra > Adresser.

#### Du kan se kalenderoplysninger på følgende måde:

Vælg Ekstra > Kalender.

#### Du kan se huskelister på følgende måde:

• Vælg Ekstra > Kalender > Huskeliste.

## Opbevare og læse noter

Du kan opbevare og læse tekstnoter på iPod nano, hvis den er slået til som en ekstern disk (se side 36).

- 1 Arkiver et dokument fra et tekstbehandlingsprogram i tekstformat (txt).
- 2 Anbring arkivet i mappen Notes på iPod nano.

#### Du kan se noter på følgende måde:

Vælg Ekstra > Noter.

### **Optage memoer**

Du kan optage memoer, hvis du bruger en iPod nano-kompatibel mikrofon (ekstraudstyr, som kan købes på www.apple.com/dk/ipodstore). Du kan opbevare indtalte memoer på iPod nano og indlæse dem til din computer. Du kan indstille iPod nano til at optage i mono (22,05 kHz) for at spare plads eller i stereo (44,1 kHz), som giver en bedre lydkvalitet.

#### Du optager et indtalt memo på følgende måde:

- 1 Slut en mikrofon til Dock-stikket på iPod nano.
- 2 Indstil Kvalitet til Lav eller Høj.
- 3 Vælg Optag for at starte optagelsen.
- 4 Hold mikrofonen omkring 5 cm fra munden, og begynd at tale. Vælg Pause for at afbryde optagelsen.
- 5 Vælg Stop og Arkiver, når du er færdig. Den arkiverede optagelse vises efter dato og tid.

#### Du afspiller en optagelse på følgende måde:

Vælg Ekstra > Indtalte memoer, og vælg optagelsen.

*Bemærk:* Kommandoen Indtalte memoer vises ikke, hvis der aldrig har været sluttet en mikrofon til iPod nano.

#### Du indlæser indtalte memoer til computeren på følgende måde:

Indtalte memoer arkiveres/gemmes i mappen Recordings på iPod nano i WAV-format. Hvis du bruger iPod nano som disk, kan du trække indtalte memoer fra mappen for at kopiere dem.

Hvis iPod nano er indstillet til at synkronisere sange automatisk (se "Synkronisere musik automatisk" på side 21), og du optager memoer, synkroniseres memoerne automatisk til en spilleliste i iTunes (og fjernes fra iPod nano), når du tilslutter iPod nano. Den nye spilleliste Indtalte memoer vises i oversigten.

## Læse om tilbehør til iPod nano

iPod nano leveres med noget tilbehør, og du kan få meget andet tilbehør på www.apple.com/dk/ipodstore.

Der findes f.eks. følgende tilbehør:

- iPod In-Ear Headphones (øretelefoner)
- iPod Hi-Fi
- iPod nano (2. generation) armbånd
- iPod nano (2. generation) Dock
- iPod nano (2. generation) Lanyard-hovedtelefoner
- iPod Radio Remote
- iPod Universal Dock
- iPod USB-strømforsyning
- Nike + iPod Sport Kit
- World Travel Adapter Kit
- Tilbehør fra tredjeparter, f.eks. højttalere, hovedtelefoner, hylstre, mikrofoner, mellemstik til bilstereoanlæg, strømforsyninger m.m.

#### Du bruger øretelefoner på følgende måde:

 Slut hovedtelefonerne til stikket til hovedtelefoner. Sæt derefter ørepropperne i ørerne som vist.

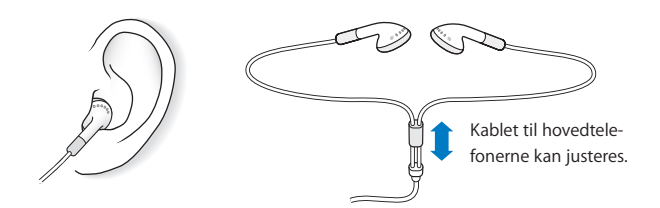

*ADVARSEL:* Du kan få permanente høreskader, hvis lydstyrken i hovedtelefonerne er for høj. Indstil lydstyrken til et fornuftigt niveau. Selvom du vænner dig til en høj lydstyrke, så den virker helt normal, kan du få høreskader. Hvis du får ringen for ørerne eller ikke hører tale tydeligt, skal du holde op med at lytte til musik og få undersøgt hørelsen. Jo højere lydstyrken er, jo hurtigere beskadiges hørelsen. Eksperter anbefaler følgende for at undgå høreskader:

- Undgå at bruge hovedtelefoner og ørepropper med høj musik i længere tid ad gangen.
- Skru ikke op for lydstyrken for at overdøve støj fra omgivelserne.
- Skru ned for lyden, hvis du ikke kan høre personer i nærheden, som taler til dig.

Der findes oplysninger om, hvordan du indstiller maksimal lydstyrke på iPod nano, i "Indstille maksimal lydstyrke" på side 26.

## Gode råd og fejlfinding

## De fleste problemer med iPod nano kan løses vha. instruktionerne i dette kapitel.

## De fem løsningsforslag: Nulstille, prøve igen, starte igen, geninstallere, gendanne

Husk følgende fem løsningsforslag, hvis der opstår problemer med iPod nano. Prøv forslagene et ad gangen, indtil problemet er løst. Hvis et af disse løsningsforslag ikke virker, skal du læse videre for at finde løsninger til bestemte problemer.

- Nulstil iPod nano. Se "Generelle forslag" nedenfor.
- Prøv igen med en anden USB-port, hvis du ikke kan se iPod nano i iTunes.
- Genstart computeren, og sørg for, at de nyeste softwareopdateringer er installeret.
- Geninstaller den nyeste version af iTunes-software fra Internet.
- *Gendan* software til iPod nano. Se "Opdatere og gendanne software til iPod nano" på side 50.

## Generelle forslag

Du kan løse mange problemer med iPod nano ved at nulstille den. Sørg først for, at iPod nano er ladt op.

#### Du nulstiller iPod nano på følgende måde:

- 1 Slå låsen til og fra (skub den til HOLD, og skub den tilbage igen).
- 2 Tryk på og hold knappen i midten og Menuknappen nede i mindst 6 sekunder, indtil Apple-logoet vises.

#### Hvis iPod nano ikke tændes eller reagerer

- Sørg for, at låsen ikke er skubbet til HOLD.
- Batteriet i iPod nano skal muligvis oplades. Slut iPod nano til computeren eller til en Apple iPod-strømforsyning, og genoplad batteriet. Se efter ladesymbolet på skærmen på iPod nano, og kontroller, at iPod nano faktisk oplades.

Hvis du vil oplade batteriet, skal du slutte iPod nano til en USB- eller FireWire-port på computeren. Du kan ikke oplade batteriet ved at slutte iPod nano til en USB-port på tastaturet. Du kan kun slutte iPod nano til en FireWire-port vha. et iPod Dock Connector til FireWire-kabel (ekstraudstyr) for at oplade iPod nano. Du kan ikke indlæse data til iPod nano via FireWire.

• Prøv de fem løsningsforslag, et for et, indtil iPod nano reagerer.

#### Hvis du vil afmontere iPod nano, og meddelelsen "Afbryd ikke" vises

- Hvis iPod nano er ved at indlæse musik, skal du vente, til den er færdig.
- Vælg iPod nano i oversigten, og klik på knappen Skub ud (a).
- Hvis iPod nano forsvinder fra listen over enheder i oversigten i iTunes, og meddelelsen "Afbryd ikke" stadig vises på skærmen på iPod nano, skal du bare afmontere iPod nano.
- Hvis iPod nano ikke forsvinder fra listen over enheder i oversigten i iTunes, skal du trække symbolet for iPod nano fra skrivebordet til papirkurven (hvis du bruger en Mac) eller klikke på ikonet Sikker fjernelse af hardware på proceslinjen og vælge iPod nano (hvis du bruger en Windows-computer). Hvis meddelelsen "Afbryd ikke" stadig vises, skal du starte computeren igen og skubbe iPod nano ud igen.

#### Hvis iPod nano ikke afspiller musik

- Sørg for, at låsen ikke er skubbet til HOLD.
- Sørg for, at stikket til hovedtelefonerne er skubbet helt ind.
- Sørg for, at lydstyrken er justeret korrekt. Hvis der vises en lås til højre for lydstyrkelinjen, er der indstillet en maksimal lydstyrke. Du kan ændre eller fjerne den ved at bruge Indstillinger > Maks. lydstyrke. Se "Indstille maksimal lydstyrke" på side 26.
- iPod nano kan være sat på pause. Prøv at trykke på knappen Afspil/pause.
- Sørg for, at du bruger iTunes 7 eller en nyere version (gå til www.apple.com/dk/ipod/ start). Sange, der er købt i iTunes Store vha. tidligere versioner af iTunes, kan ikke afspilles på iPod nano, før du opdaterer iTunes.
- Hvis du bruger iPod nano Dock, skal du sørge for, at iPod nano er anbragt korrekt i Dock, og at alle kabler er tilsluttet korrekt.
- Hvis du bruger linjeudgangen i Dock, skal du sikre dig, at dine eksterne højttalere eller stereoanlægget er tændt og virker korrekt.

#### Hvis du slutter iPod nano til computeren, og der ikke sker noget

- Sørg for, at du har installeret den nyeste iTunes-software fra www.apple.com/dk/ ipod/start.
- Prøv at bruge en anden USB-port på computeren.

*Bemærk:* Det anbefales at bruge en USB 2.0-port til tilslutning af iPod nano. USB 1.1 er meget langsommere end USB 2.0. Hvis du har en Windows-computer, som ikke har en USB 2.0-port, kan du evt. købe et USB 2.0-kort. Der findes flere oplysninger på www.apple.com/dk/ipodstore.

- iPod nano skal måske nulstilles (se side 45).
- Hvis du slutter iPod nano til en bærbar computer vha. et iPod Dock Connector til USB 2.0-kabel, skal du slutte computeren til en stikkontakt, før du tilslutter iPod nano.
- Kontroller, at computeren og softwaren opfylder kravene. Se "Hvis du vil kontrollere systemkravene" på side 48.
- Kontroller alle kabler. Afmonter kablet i begge ender, og sørg for, at der ikke er nogen fremmedlegemer i USB-portene. Tilslut derefter kablet igen. Sørg for, at stikkene på kablerne vender korrekt. De kan kun indsættes på en måde.
- Prøv at starte computeren igen.
- Hvis ingen af disse forslag løser problemet, skal du evt. gendanne software til iPod. Se "Opdatere og gendanne software til iPod nano" på side 50.

#### Hvis iPod nano viser meddelelsen "Brug iTunes til at tilbagekopiere/gendanne"

- Sørg for, at du har den nyeste version af iTunes på computeren (hent den fra www.apple.com/dk/ipod/start).
- Slut iPod nano til computeren. Når iTunes starter, skal du følge vejledningen på skærmen for at gendanne software til iPod nano.
- Hvis det ikke løser problemet at gendanne software til iPod nano, skal iPod nano muligvis repareres. Du kan arrangere service på webstedet med service og support til iPod: www.apple.com/dk/support/ipodnano/service.

#### Hvis du ikke kan indlæse en sang eller et andet emne til iPod nano

Sangen er måske kodet i et format, som iPod nano ikke understøtter. Følgende lydformater understøttes af iPod nano. Disse inkluderer formater til lydbøger og podcasting:

- AAC (M4A, M4B, M4P, op til 320 kbps)
- Apple Lossless (et komprimeret format i høj kvalitet)
- MP3 (op til 320 kbps)
- MP3 Variable Bit Rate (VBR)
- WAV
- AA (audible.com spoken word, formaterne 2, 3 og 4)
- AIFF

En sang, der er kodet i Apple Lossless-format, har fuld cd-kvalitet, men fylder kun halvt så meget, som hvis den var kodet i AIFF- eller WAV-format. Den samme sang kodet i AAC- eller MP3-format fylder endnu mindre. Når du importerer sange fra en cd vha. iTunes, konverteres de automatisk til AAC-format. Med iTunes til Windows kan du konvertere WMA-filer, der ikke er beskyttet, til AACeller MP3-format. Det kan være nyttigt, hvis du har et bibliotek med musik, der er kodet i WMA-format.

iPod nano understøtter ikke WMA-, MPEG Layer 1- og MPEG Layer 2-lydarkiver/-filer samt audible.com-format 1.

Hvis du har en sang i iTunes, som ikke understøttes af iPod nano, kan du konvertere den til et format, som iPod nano understøtter. Du kan få flere oplysninger i iTuneshjælp.

#### Hvis du kommer til at indstille iPod nano til et sprog, du ikke forstår Du kan nulstille sproget.

- 1 Tryk på og hold Menuknappen nede, indtil hovedmenuen vises.
- 2 Vælg den femte kommando (Indstillinger).
- 3 Vælg den sidste kommando (Reset All Settings).
- 4 Vælg den anden kommando (Nulstil), og vælg et sprog.

De øvrige iPod nano-indstillinger, f.eks. gentagelse af sange, nulstilles også.

*Bemærk:* Hvis du har tilføjet eller slettet emner på hovedmenuen på iPod nano (se "Tilføje eller fjerne emner på hovedmenuen" på side 9), findes kommandoen Indstillinger måske et andet sted. Hvis du ikke kan finde kommandoen Reset All Settings, kan du gendanne de originale indstillinger på iPod nano og vælge et sprog, som du forstår. Se "Opdatere og gendanne software til iPod nano" på side 50.

#### Hvis der ikke sker noget, når du slutter iPod nano til et kamerastik

Du skal først importere fotografier fra kameraet til computeren og derefter indlæse fotografierne til iPod nano. Du kan ikke slutte et kamera direkte til iPod nano og indlæse fotografier.

Noget tilbehør fra tredjeparter kan ikke sluttes direkte til iPod nano. Der findes flere oplysninger på www.apple.com/dk/support/ipod.

#### Hvis du vil kontrollere systemkravene

Før du kan bruge iPod nano, skal du have:

- En af de følgende computerkonfigurationer:
  - En Macintosh med en USB-port (USB 2.0 anbefales).
  - En Windows-computer med en USB-port eller et USB-kort installeret (USB 2.0 anbefales).
- Et af de følgende operativsystemer: Mac OS X v10.3.9 eller en nyere version, Windows 2000 med Service Pack 4 eller en nyere version, Windows XP Home eller Professional med Service Pack 2 eller en nyere version.
- iTunes 7 eller en nyere version (iTunes kan hentes fra www.apple.com/dk/ipod/start).

Hvis din Windows-computer ikke har en USB-port med stor kapacitet, kan du købe og installere et USB 2.0-kort. Der findes flere oplysninger på www.apple.com/dk/ipodstore.

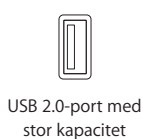

*Bemærk:* Du kan slutte iPod nano til en FireWire-port (IEEE1394) for at oplade den, men du kan ikke overføre musik og andre lydarkiver/-filer via FireWire.

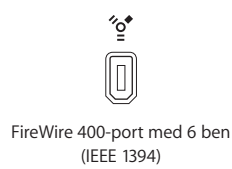

Til Macintosh anbefales iPhoto 4.0.3 eller en nyere version til indlæsning af fotografier og album til iPod nano. Denne software er valgfri. iPhoto kan allerede være installeret på din Mac. Se i mappen Programmer. Hvis du har iPhoto 4, kan du opdatere til den nyeste version ved at vælge Apple (**É**) > Softwareopdatering.

På en Windows-computer kan iPod nano indlæse fotosamlinger automatisk fra Adobe Photoshop Album 2.0 eller en nyere version og Adobe Photoshop Elements 3.0 eller en nyere version. Disse kan fås på www.adobe.com. Denne software er valgfri.

Både med Macintosh og en Windows-computer kan iPod nano indlæse digitale fotografier fra mapper på computerens harddisk.

#### Hvis du vil bruge iPod nano med en Mac eller en Windows-computer

Hvis du bruger iPod nano med en Mac og vil bruge den med en Windows-computer, skal du gendanne iPod-software til brug med Windows-computeren (se "Opdatere og gendanne software til iPod nano" på side 50). Når du gendanner iPod-software, slettes alle data på iPod nano, inklusive alle sange.

Du kan ikke skifte fra at bruge iPod nano med en Mac til at bruge den med en Windowscomputer uden at slette alle data på iPod nano.

#### Hvis du låser skærmen på iPod nano og ikke kan låse den op igen

Hvis du kan slutte iPod nano til den computer, som den er godkendt til, låses iPod nano som regel op automatisk. Hvis den computer, der er godkendt til iPod nano, ikke er tilgængelig, kan du slutte iPod nano til en anden computer og bruge iPod-opdatering til at gendanne software på iPod nano.Der findes flere oplysninger i næste afsnit. Hvis du vil ændre koden til skærmlåsen, og du ikke kan huske den aktuelle kode, skal du gendanne iPod-softwaren og derefter indstille en ny kode.

## Opdatere og gendanne software til iPod nano

Du kan bruge iTunes til at opdatere og gendanne software til iPod nano. Det anbefales, at du opdaterer iPod nano med den nyeste software. Du kan også gendanne den originale software til iPod nano.

- *Hvis du vælger at opdatere,* bliver softwaren opdateret, men indstillinger og sange berøres ikke.
- *Hvis du vælger at* gendanne, bliver alle data på iPod nano slettet, inklusive sange, arkiver/filer, adresser, fotografier, kalenderoplysninger og alle andre data. De originale indstillinger gendannes på iPod nano.

#### Du opdaterer eller gendanner software til iPod nano på følgende måde:

- 1 Sørg for, at du har en Internetforbindelse og har installeret den nyeste version af iTunes fra www.apple.com/dk/ipod/start.
- 2 Slut iPod nano til computeren.
- 3 Vælg iPod nano i oversigten i iTunes, og klik på fanen Resume.

Under Version kan du se, om softwaren på iPod nano er ajour, eller om der skal installeres en ny version af softwaren.

- 4 Klik på Opdater for at installere den nyeste version af softwaren.
- 5 Klik om nødvendigt på Gendan for at gendanne originalindstillingerne på iPod nano (derved slettes alle data på iPod nano). Følg vejledningen på skærmen for at gendanne softwaren.

## Sikkerhed og rengøring

## Dette afsnit indeholder vigtige oplysninger om sikkerhed og håndtering af Apples iPod-modeller.

For at undgå skader skal du læse alle nedenstående sikkerhedsoplysninger og instruktioner om brug, før du tager iPod nano i brug.

Opbevar *Håndbog om sikkerhed til iPod* og oversigten over funktioner til iPod nano i nærheden, så du let kan finde dem.

## Vigtige sikkerhedsoplysninger

*ADVARSEL:* Hvis du ikke overholder disse sikkerhedsinstruktioner, kan du komme ud for brand, elektrisk stød eller andre skader og beskadigelser.

Behandling af iPod nano Du må ikke bøje, tabe, knuse, punktere, brænde eller åbne iPod nano.

**Undgå vand og våde områder** Brug ikke iPod nano i regn eller i nærheden af vaskekummer og andre våde områder. Sørg for, at du ikke spilder mad og væske på iPod nano. Hvis iPod nano bliver våd, skal du afmontere alle kabler, slukke for iPod nano og skubbe låsen til Hold (hvis den findes), før du rengør den, og lade den tørre helt, før du tænder den igen.

**Reparation af iPod nano** Forsøg aldrig selv at reparere iPod nano. iPod nano indeholder ingen dele, som brugeren kan yde service på. Hvis du vil have oplysninger om service, skal du vælge iPod-hjælp på Hjælpemenuen i iTunes eller besøge www.apple.com/dk/ support/ipod/service. Den genopladelige batteri i iPod nano må kun udskiftes af en Apple Authorized Service Provider. Der findes flere oplysninger om batterier på www.apple.com/dk/batteries. **Brug af iPod USB-strømforsyning (købes separat)** Hvis du bruger iPod USB-strømforsyningen (sælges separat i www.apple.com/dk/ipodstore) til at oplade iPod nano, skal du sørge for, at strømforsyningen er helt samlet, før du sætter den i en stikkontakt. Sæt derefter iPod USB-strømforsyningen helt ind i stikkontakten. Du må hverken tilslutte eller afmontere iPod USB-strømforsyningen med våde hænder. Brug ikke en anden type strømforsyning end en Apple iPod-strømforsyning til opladning af iPod nano.

Ved normal brug kan iPod USB-strømforsyningen blive varm. Sørg altid for tilstrækkelig ventilation omkring iPod USB-strømforsyningen, og vær forsigtig, når du bruger den.

Afmonter iPod USB-strømforsyningen i følgende tilfælde:

- Hvis netledningen eller stikket er blevet flosset eller beskadiget.
- Hvis strømsforsyningen udsættes for regn, væsker eller usædvanlig høj fugtighed.
- Hvis strømforsyningens kabinet er beskadiget.
- Hvis du mener, at strømforsyningen skal til service eller reparation.
- Hvis du vil rengøre strømforsyningen.

**Undgå høreskader** Permanent høretab kan opstå, hvis øretelefoner eller hovedtelefoner benyttes ved for høj lydstyrke. Indstil lydstyrken til et fornuftigt niveau. Selvom du vænner dig til en høj lydstyrke, så den virker helt normal, kan du få høreskader. Hvis du får ringen for ørerne eller ikke hører tale tydeligt, skal du holde op med at lytte til musik og få undersøgt hørelsen. Jo højere lydstyrken er, jo hurtigere beskadiges hørelsen. Eksperter anbefaler følgende for at undgå høreskader:

- Undgå at bruge hovedtelefoner og ørepropper med høj musik i længere tid ad gangen.
- Skru ikke op for lydstyrken for at overdøve støj fra omgivelserne.
- Skru ned for lyden, hvis du ikke kan høre personer i nærheden, som taler til dig.

Der findes oplysninger om, hvordan du indstiller maksimal lydstyrke på iPod nano, i "Indstille maksimal lydstyrke" på side 26.

**Sikker brug af hovedtelefoner** Det anbefales ikke at bruge hovedtelefoner, mens du betjener et køretøj, og det er ulovligt i nogle lande. Du skal altid være forsigtig og have din fulde opmærksomhed rettet mod trafikken, når du kører. Sluk for iPod nano, hvis du føler dig distraheret af musikken, når du færdes i trafikken eller betjener maskiner.

Vær forsigtig, når du bruger iPod-hovedtelefoner med lanyards (sælges separat i www.apple.com/dk/ipodstore). Visse aktiviteter kan være risikable, især hvis lanyard hænger fast i noget.

Undgå slagtilfælde, blackout og belastning af øjne Hvis du har haft slagtilfælde eller blackout, eller hvis du er disponeret for det, bør du konsultere en læge, før du spiller videospil på iPod (hvis det er tilgængeligt). Ophør med brug, og gå til læge, hvis du oplever: Krampetrækninger, trækninger ved øjne eller i muskler, bevidsthedstab, ufrivillige bevægelser eller bliver desorienteret. Når du ser video eller spiller spil på iPod (hvis tilgængeligt), skal du undgå længerevarende brug og holde pauser for at undgå at belaste dine øjne.

## Vigtige oplysninger om håndtering

**BEMÆRK:** Hvis du ikke overholder disse instruktioner om håndtering, kan iPod nano eller andet udstyr blive beskadiget.

**Transport af iPod nano** iPod nano indeholder følsomme komponenter, inkl. en harddisk i nogle tilfælde. Du må ikke bøje, tabe eller knuse iPod nano. Hvis du er bange for, at der kommer ridser i iPod nano, kan du bruge et af de mange etuier, der sælges separat.

**Brug af stik og porte** Tving aldrig et stik ind i en port. Se efter evt. forhindringer i porten. Hvis stikket ikke kan sættes i porten uden besvær, passer de sandsynligvis ikke sammen. Sørg for, at du bruger det rigtige stik, og hold stikket korrekt i forhold til porten.

**Opbevaring af iPod nano inden for acceptable temperaturer** Brug iPod nano på et sted, hvor temperaturen altid er mellem 0° og 35° C. Spilletiden på iPod kan midler-tidigt blive kortere i områder med lave temperaturer.

Opbevar iPod nano et sted, hvor temperaturen altid er mellem -20° og 45° C. Efterlad ikke iPod nano i bilen, da temperaturen i lukkede biler kan overstige denne grænse.

Når du bruger iPod nano eller oplader batteriet, er det normalt, at iPod nano bliver varm. Det ydre af iPod nano fungerer som et køleelement, der overfører varme fra enheden til den koldere luft i rummet.

Hold ydersiden af iPod nano ren Når du skal rengøre iPod nano, skal du afmontere alle kabler, slukke for iPod nano og skubbe låsen til HOLD (hvis den findes). Brug derefter en blød, let fugtig, fnugfri klud. Sørg for, at der ikke kommer fugt i nogen åbninger. Brug ikke vinduesrens, rengøringsmidler, aerosolspraydåser, opløsningsmidler, alkohol, ammoniak eller slibemidler til rengøring af iPod nano.

Korrekt bortskaffelse af iPod nano Du kan finde oplysninger om korrekt bortskaffelse af iPod nano, inkl. oplysninger om vigtige lovkrav, i oversigten over funktioner til iPod nano.

# Flere oplysninger samt service og support

## Du kan finde flere oplysninger om brug af iPod nano på Internet og i hjælpen på skærmen.

Den følgende tabel beskriver, hvor du kan få mere software til iPod samt serviceoplysninger.

| Hvis du vil læse om                                                                  | Skal du gøre følgende:                                                                                                    |
|--------------------------------------------------------------------------------------|----------------------------------------------------------------------------------------------------|
| Service og support, fora og<br>Apple-softwareoverførsler                             | Gå til: www.apple.com/dk/support/ipod                                                                                                    |
| De nyeste øvelser og gode råd<br>om, hvordan du får størst ud-<br>bytte af iPod nano | Gå til: www.apple.com/dk/support/ipod/howto                                                                                                    |
| Brug af iTunes                                                                       | Åbn iTunes, og vælg Hjælp > iTunes-hjælp.<br>Du kan finde en iTunes-øvelse på Internet (findes kun i nogle<br>lande) på adressen: www.apple.com/dk/support/itunes |
| Brug af iPhoto (med Mac OS X)                                                        | Åbn iPhoto, og vælg Hjælp > iPhoto-hjælp.                                                                                                    |
| Brug af iSync (med Mac OS X)                                                         | Åbn iSync, og vælg Hjælp > iSync-hjælp.                                                                                                    |
| Brug af iCal (med Mac OS X)                                                          | Åbn iCal, og vælg Hjælp > iCal-hjælp.                                                                                                    |
| De nyste oplysninger om<br>iPod nano                                                 | Gå til: www.apple.com/dk/ipod                                                                                                    |
| Registrering af iPod nano                                                            | Du registrerer iPod ved at installere iTunes og slutte iPod til computeren.                                                                                       |
| Finde serienummeret på iPod<br>nano                                                  | Se på bagsiden af iPod nano, eller vælg Indstillinger > Om.                                                                                                    |
| Service i henhold til garanti                                                        | Følg først rådene i dette hæfte, hjælpen på skærmen og på<br>Internet, og besøg derefter:<br>www.apple.com/dk/support/ipodnano/service                            |

#### **Regulatory Compliance Information**

#### FCC Compliance Statement

This device complies with part 15 of the FCC rules. Operation is subject to the following two conditions (1) This device may not cause harmful interference, and (2) this device must accept any interference received, including interference that may cause undesired operation. See instructions if interference to radio or television reception is suspected

#### **Radio and Television Interference**

This computer equipment generates, uses, and can radiate radio-frequency energy. If it is not installed and used properly—that is, in strict accordance with Apple's instructions—it may cause interference with radio and television reception.

This equipment has been tested and found to comply with the limits for a Class B digital device in accordance with the specifications in Part 15 of FCC rules. These specifications are designed to provide reasonable protection against such interference in a residential installation. However, there is no guarantee that interference will not occur in a particular installation.

You can determine whether your computer system is causing interference by turning it off. If the interference stops, it was probably caused by the computer or one of the peripheral devices.

If your computer system does cause interference to radio or television reception, try to correct the interference by using one or more of the following measures:

- Turn the television or radio antenna until the interference stops.
- Move the computer to one side or the other of the television or radio.
- Move the computer farther away from the television or radio.
- Plug the computer into an outlet that is on a different circuit from the television or radio. (That is, make certain the computer and the television or radio are on circuits controlled by different circuit breakers or fuses.)

If necessary, consult an Apple-authorized service provider or Apple. See the service and support information that came with your Apple product. Or, consult an experienced radio/television technician for additional suggestions.

*Important:* Changes or modifications to this product not authorized by Apple Inc. could void the EMC compliance and negate your authority to operate the product.

This product was tested for EMC compliance under conditions that included the use of Apple peripheral devices and Apple shielded cables and connectors between system components.

It is important that you use Apple peripheral devices and shielded cables and connectors between system components to reduce the possibility of causing interference to radios, television sets, and other electronic devices. You can obtain Apple peripheral devices and the proper shielded cables and connectors through an Apple Authorized Reseller. For non-Apple peripheral devices, contact the manufacturer or dealer for assistance.

*Responsible party (contact for FCC matters only):* Apple Inc. Product Compliance, 1 Infinite Loop M/S 26-A, Cupertino, CA 95014-2084, 408-974-2000.

#### Industry Canada Statement

This Class B device meets all requirements of the Canadian interference-causing equipment regulations.

Cet appareil numérique de la classe B respecte toutes les exigences du Règlement sur le matériel brouilleur du Canada.

#### VCCI Class B Statement

情報処理装置等電波障害自主規制について

この装置は、情報処理装置等電波障害自主規制協議 会 (VCCI)の基準に基づくクラス B 情報技術装置で す。この装置は家庭環境で使用されることを目的と していますが、この装置がラジオやテレビジョン受 信機に近接して使用されると、受信障害を引き起こ すことがあります。

取扱説明書に従って正しい取扱をしてください。

#### Europa

Opfylder kravene i de europæiske direktiver 72/23/EEC og 89/336/EEC.

CE

#### Oplysninger om bortskaffelse og genbrug

iPod indeholder et batteri. Bortskaf iPod i henhold til gældende miljølove og retningslinjer.

Du kan få oplysninger om Apples genbrugsprogram på adressen: www.apple.com/environment

**Deutschland:** Dieses Gerät enthält Batterien. Bitte nicht in den Hausmüll werfen. Entsorgen Sie dieses Gerätes am Ende seines Lebenszyklus entsprechend der maßgeblichen gesetzlichen Regelungen.

*Nederlands:* Gebruikte batterijen kunnen worden ingeleverd bij de chemokar of in een speciale batterijcontainer voor klein chemisch afval (kca) worden gedeponeerd.

X

Taiwan:

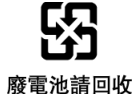

#### Den Europæiske Union - Oplysninger om

bortskaffelse: Dette symbol betyder, at dit produkt bør bortskaffes adskilt fra husholdningsaffald i henhold til nationale love og regulativer. Når dette produkts livscyklus er forbi, skal du aflevere det på en genbrugsplads, som er udpeget af de lokale myndigheder. På nogle genbrugspladser er det gratis at aflevere produkter. Den indsamling og genbrug af dit produkt, som sker i forbindelse med bortskaffelsen, hjælper med at bevare naturens ressourcer og sikrer, at produktet genbruges på en måde, som beskytter miljøet og vores sundhed.

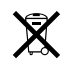

#### Apple og miljøet

Apple erkender sit ansvar for at medvirke til at mindske produkternes indvirkning på miljøet.

Du kan få flere oplysninger på adressen: www.apple.com/environment

© 2007 Apple Inc. Alle rettigheder forbeholdes. Apple, Apple-logoet, FireWire, iCal, ILIfe, IPhoto, IPod, ITunes, Mac, Macintosh og Mac OS er varemærker tilhørende Apple Inc. og registreret i USA og andre lande. Finder, FireWire-logoet, IPod Hi-Fi og Shuffle er varemærker tilhørende Apple Inc. Apple Store er et servicemærke tilhørende Apple Inc. og registreret i USA og andre lande. NIKE og Swoosh Design er varmærker tilhørende NIKE, Inc. og dets koncernselskaber og bruges i henhold til en licensaftale. Andre firma- og produktnavne kan være varemærker tilhørende deres respektive ejere.

Omtale af tredjeparters produkter har kun oplysende karakter og skal ikke opfattes som en anbefaling. Apple påtager sig ikke noget ansvar for produkternes funktionsdygtighed. Alle evt. aftaler og garantier er indgået direkte mellem leverandørerne og brugerne. Apple har gjort sig stor umage for at sikre, at oplysningerne i denne håndbog er korrekte. Apple er ikke ansvarlig for evt. tryk- og oversættelsesfejl. DK019-0969/4-2007